# The Creative Application of Ignite-UX to Meet Unique Requirements

Tim McHenry Senior Solutions Architect Hewlett Packard Co. 4680 Parkway Dr. Cincinnati, OH 45040 tim\_mchenry@hp.com 513-754-4315 Interworks 2002 #009

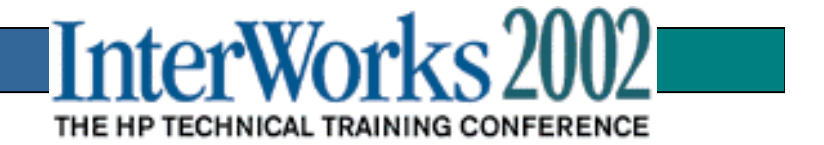

#### Agenda:

Review Ignite-UX Basics
Creating System Images (Depots vs. Archives)
Internals
Configuration File Logic and Fine Points
Pre & Post Commands & Scripts
Best Practices
Case Studies
Procedures to Create Bootable Ignite CDs
Where to go for more information

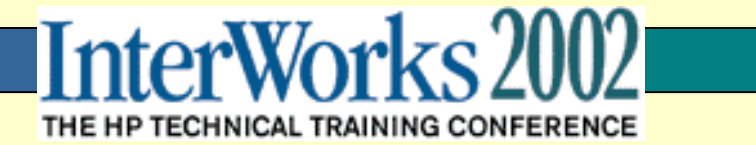

# What Is Ignite-UX?

- process for initial system deployment or redeployment
- client/server model:
  - can install multiple target machines simultaneously
  - allows target customization and status monitoring
- ability to build and reuse standard configurations
- ability to do site-specific and system specific customization
- ability to automate installation process
- extensive system manifest capability
- ability to install software from multiple sources in a single session

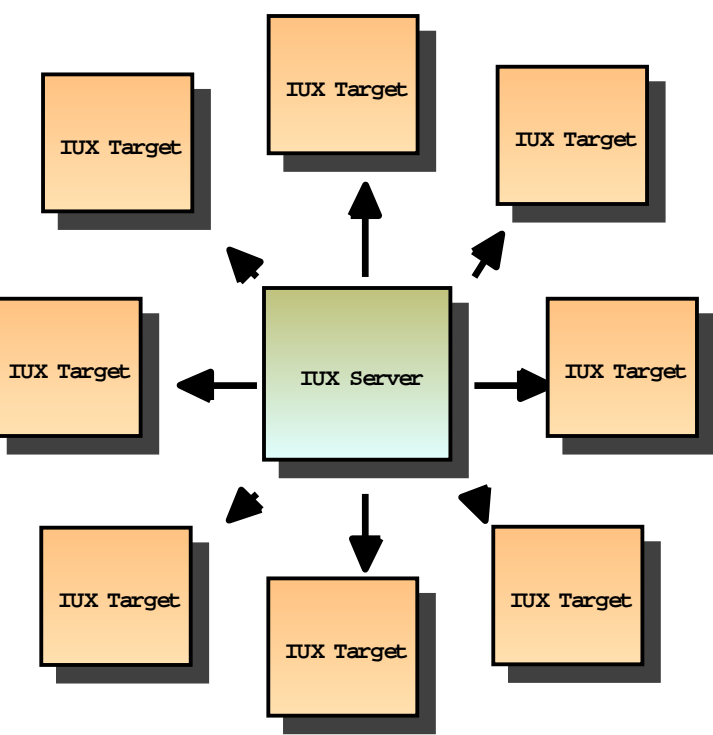

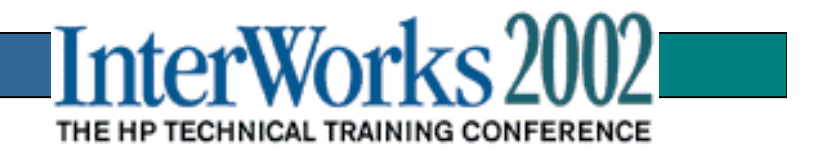

# Ignite-UX versus SD-UX

|                              | Ignite-UX                                                                                  | Software Distributor                                                                           |
|------------------------------|--------------------------------------------------------------------------------------------|------------------------------------------------------------------------------------------------|
| Purpose                      | Complete installs of system software.                                                      | Manages software on an existing system.                                                        |
| Disk space<br>considerations | Performs disk and file<br>system layout based on<br>software selected.                     | Cannot modify file system<br>if there is insufficient<br>space.                                |
| Objects<br>handled           | Handles SD depots and/or<br>golden system archives in<br><b>tar</b> or <b>cpio</b> format. | Understands standard<br>bundles, products and file<br>sets (OS, Applications,<br>patches etc.) |

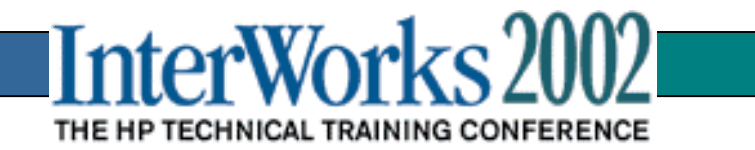

### **Fundamental Models for Ignite-UX**

- Initial Installation from Media (Tape or CD)
  - New, redeployed, repaired systems
  - Examples: Instant Ignition and Easy Setup CDs
- Installation over the Network from Target (Push)
- Installation over the Network from Server (Pull)
- Redeploy over the Network from Target or Server

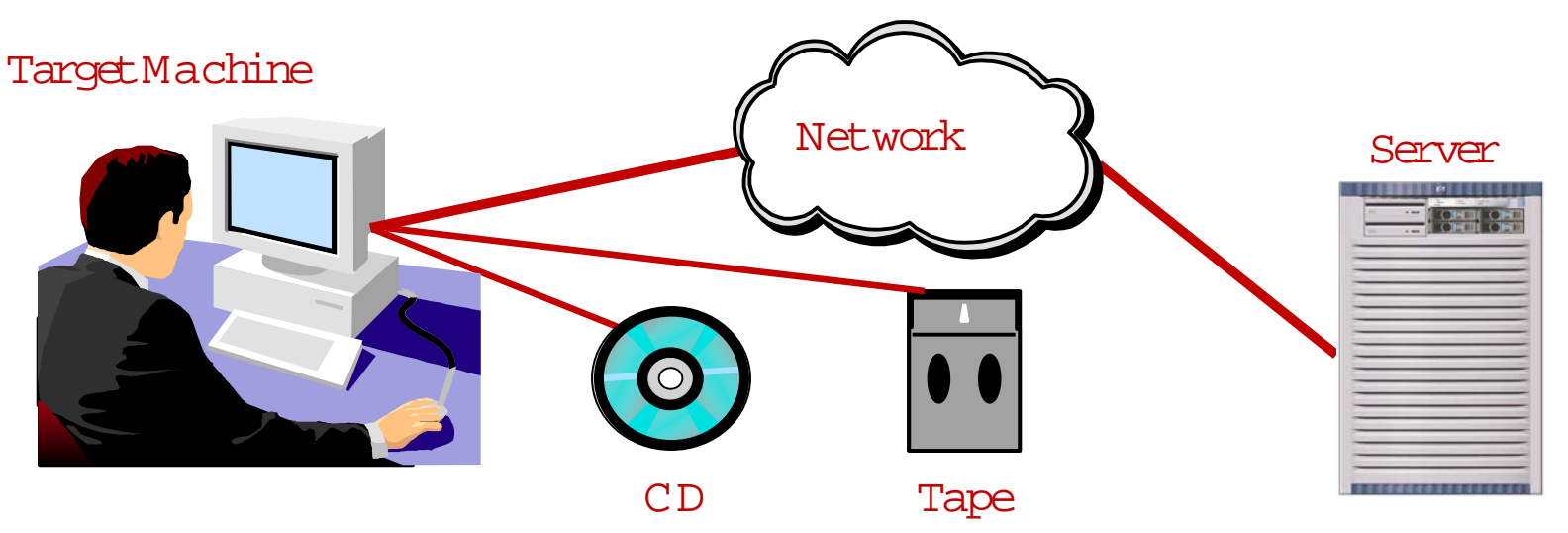

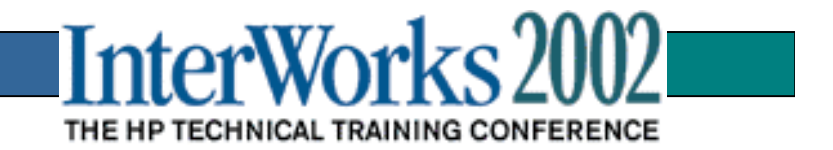

# Graphical User Interface (or not)

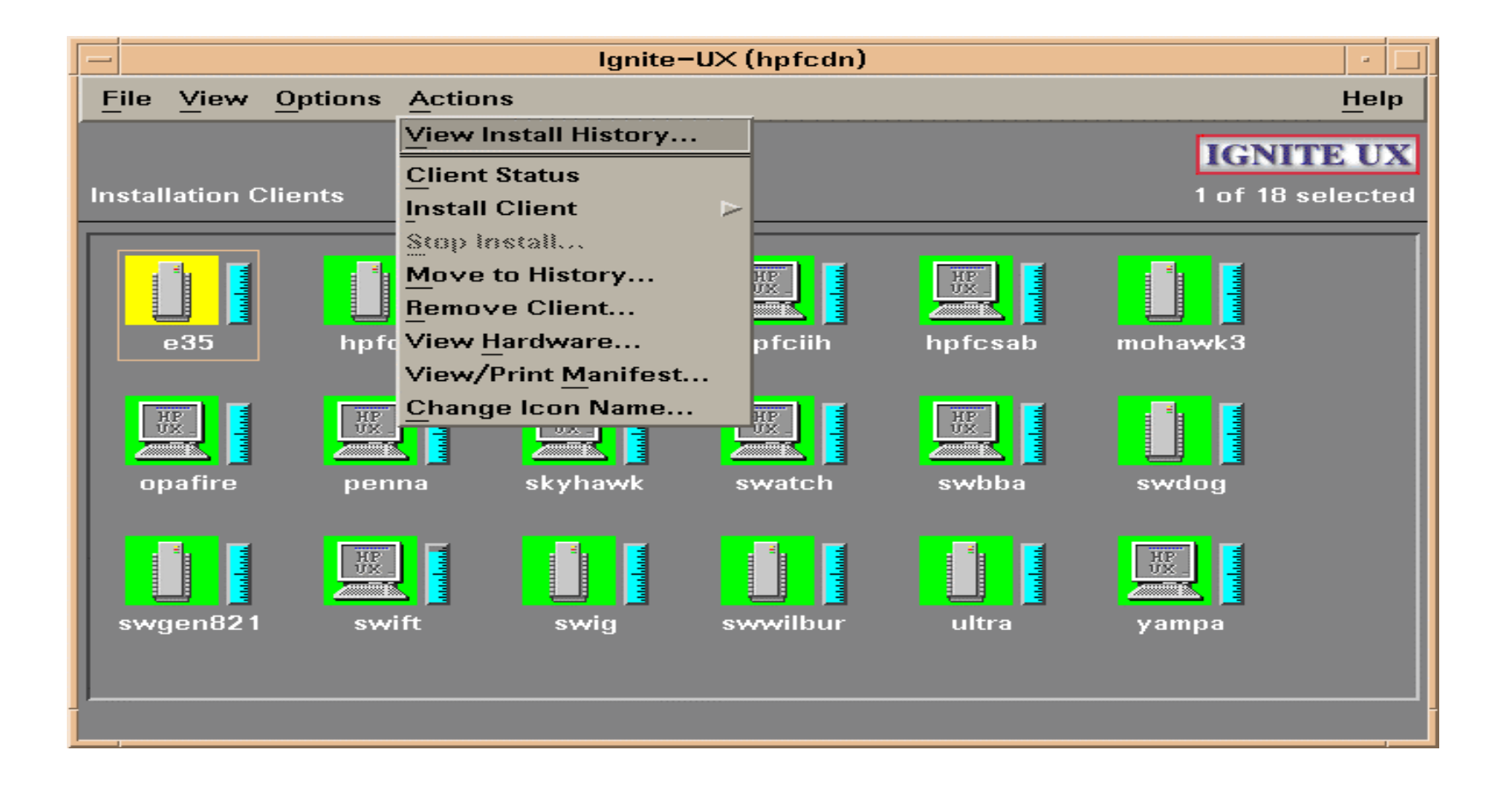

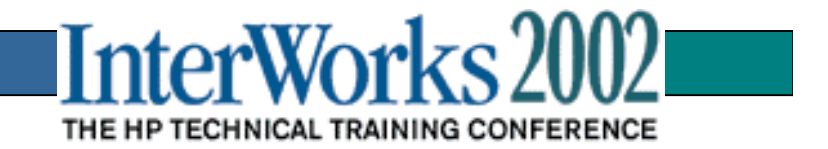

# **Ignite-UX Client Configuration**

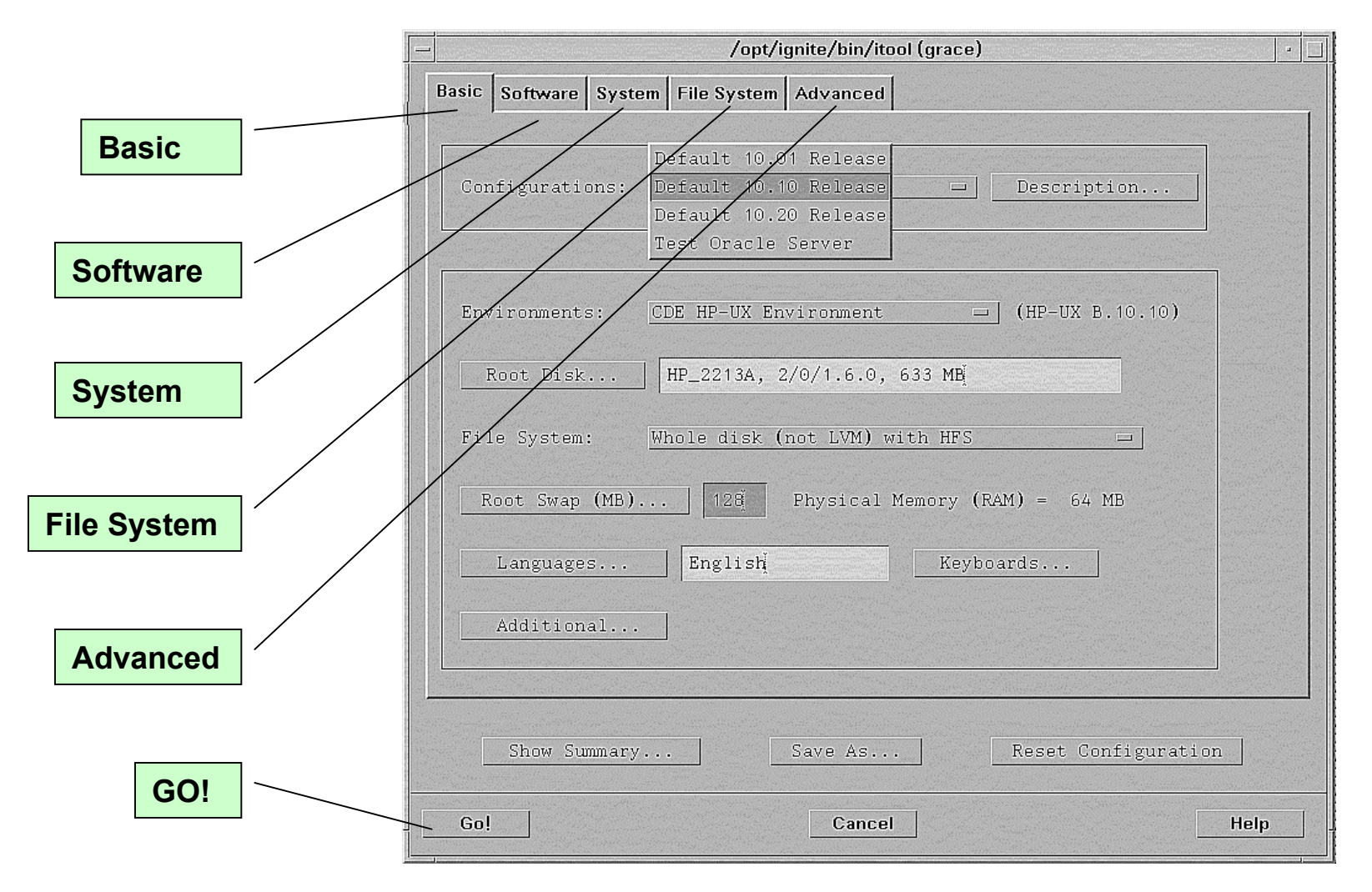

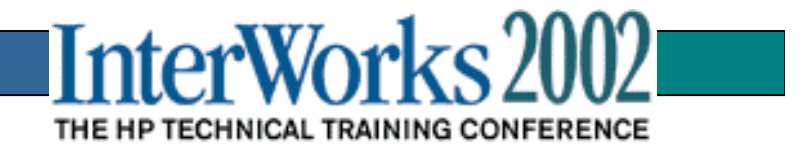

# **Ignite-UX Configuration Files**

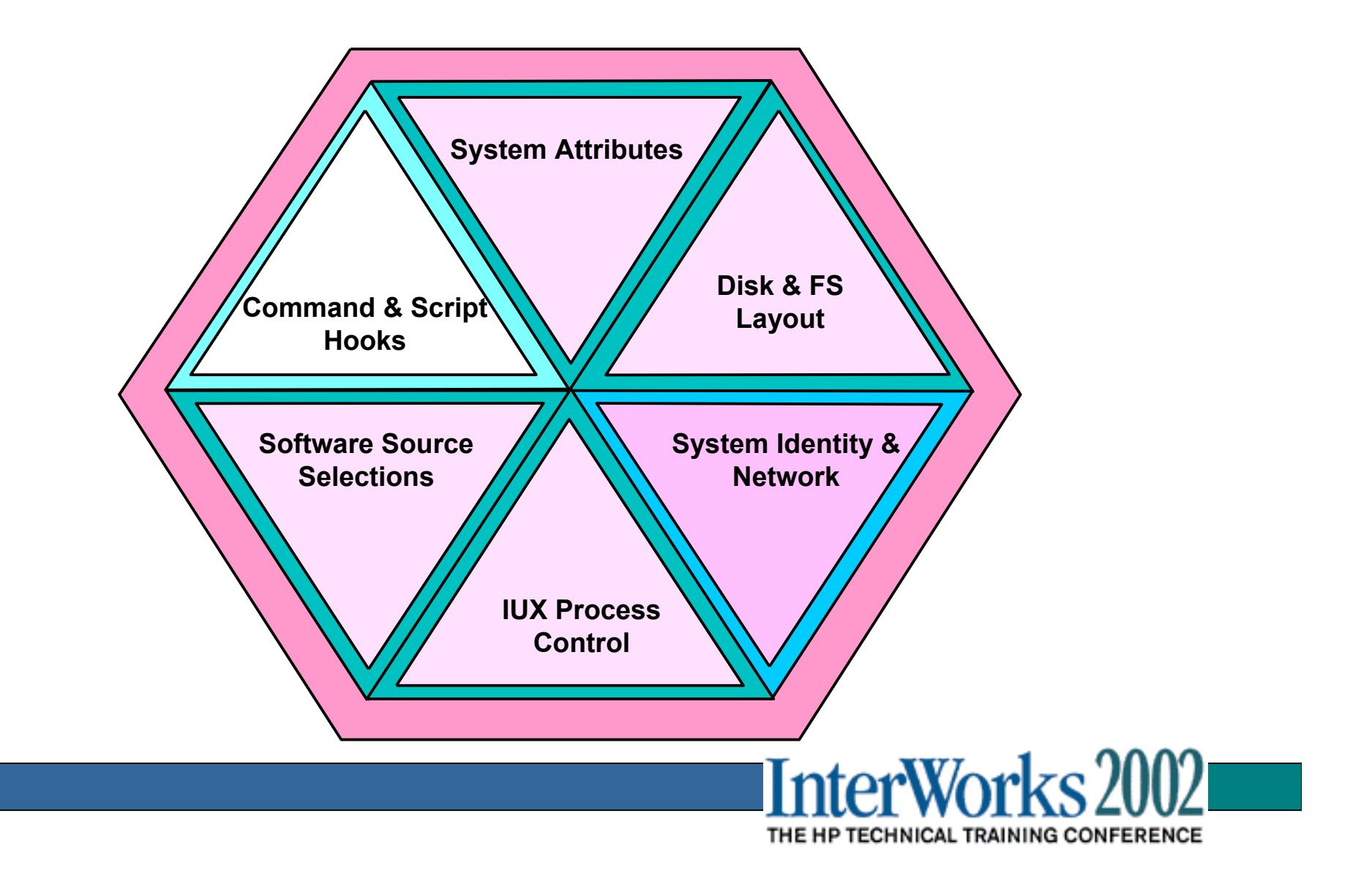

# **Creating System Images**

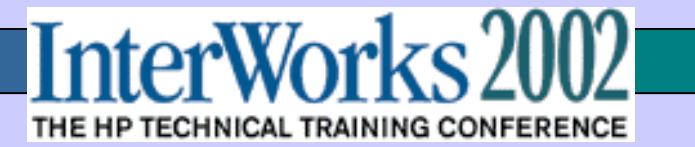

# **Depots vs. Archives**

|                | Depots                                | Archives                                 |
|----------------|---------------------------------------|------------------------------------------|
| Original Setup | Straightforward                       | Time Consuming                           |
| Additions      | Simple to add patches or applications | Must add to master<br>and harder to undo |
| Modifications  | Easy to make<br>changes               | Requires changing<br>the master          |
| Image Size     | Larger                                | Smaller                                  |
| Load Time      | Slower                                | Faster                                   |
| Best Use       | Ongoing image<br>management           | Quick cloning and compact media image    |

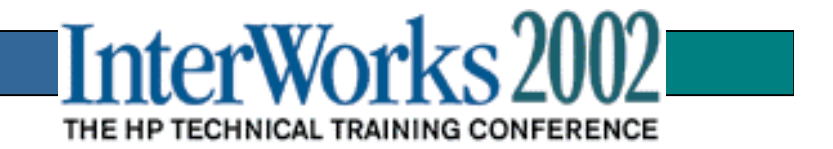

### Creating a Depot Based Image

Step 1: Create a large directory space(/IGNITE/depots)

Step 2: Making the depots from HP CD media

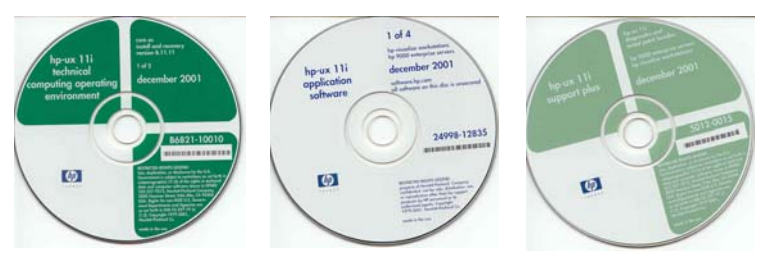

Core Applications Support Plus

# make\_depots -v -d /IGNITE/depots -s /dev/dsk/c0t0d0

Step 3: Use swremove to remove any unwanted software from the depot:

# swremove @ /IGNITE/depots

Step 4: Create the configuration file for your depot:

make\_config -s /IGNITE/depots -c /IGNITE/config\_file

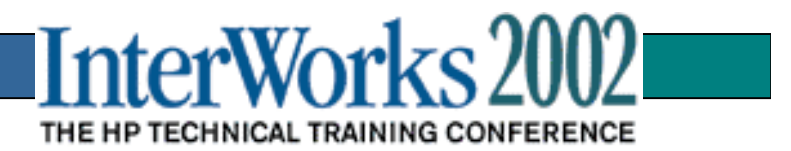

### Creating an Archive (Golden) Image

Step 1: Load the master system (*ignite\_master*) software:

- Operating System
- Patches
- HP & 3<sup>rd</sup> Party Applications

Step 2: Configure the system for proper operation:

- Networking, name services, etc.
- Local and remote file systems
- Kernel tuning, etc
- Step 3: Exhaustively test system for proper operation!
  - Don't shortcut this step!!!
- Step 4: Create a directory (/IGNITE) with enough disk space to hold at least 50% of the current disk space used by the master system (bdf).

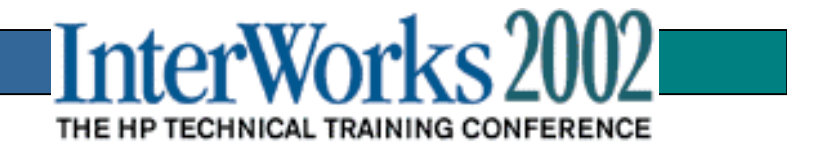

### Creating an Archive (Golden) Image(cont)

Step 5: Determine which directories you wish to exclude (/IGNITE) from the archive (use +NO\_ARCHIVE heading) and place them in a file (/IGNITE/files\_to\_exclude).

Step 6: Determine which system configuration files you wish to prevent from being reset:

- Those in /etc/rc.config.d/ for example
- See manpage for make\_sys\_image for details

and place these in the file created in step 5 (use +NO\_RESET heading).

Step 7: Create the final archive image:

# make\_sys\_image -v -d /IGNITE -s local -n image.gz -f /IGNITE/files\_to\_exclude

Step 8: Create configuration files beginning with:

# /opt/ignite/lbin/archive\_impact -t -g image.gz >archive\_impact.cfg

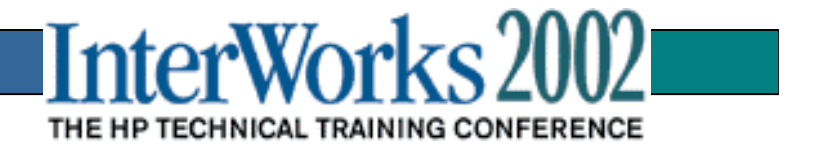

# **Ignite-UX Internals**

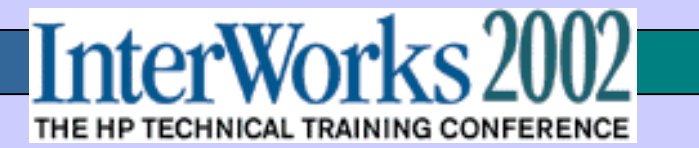

# Ignite-UX Server Setup Overview

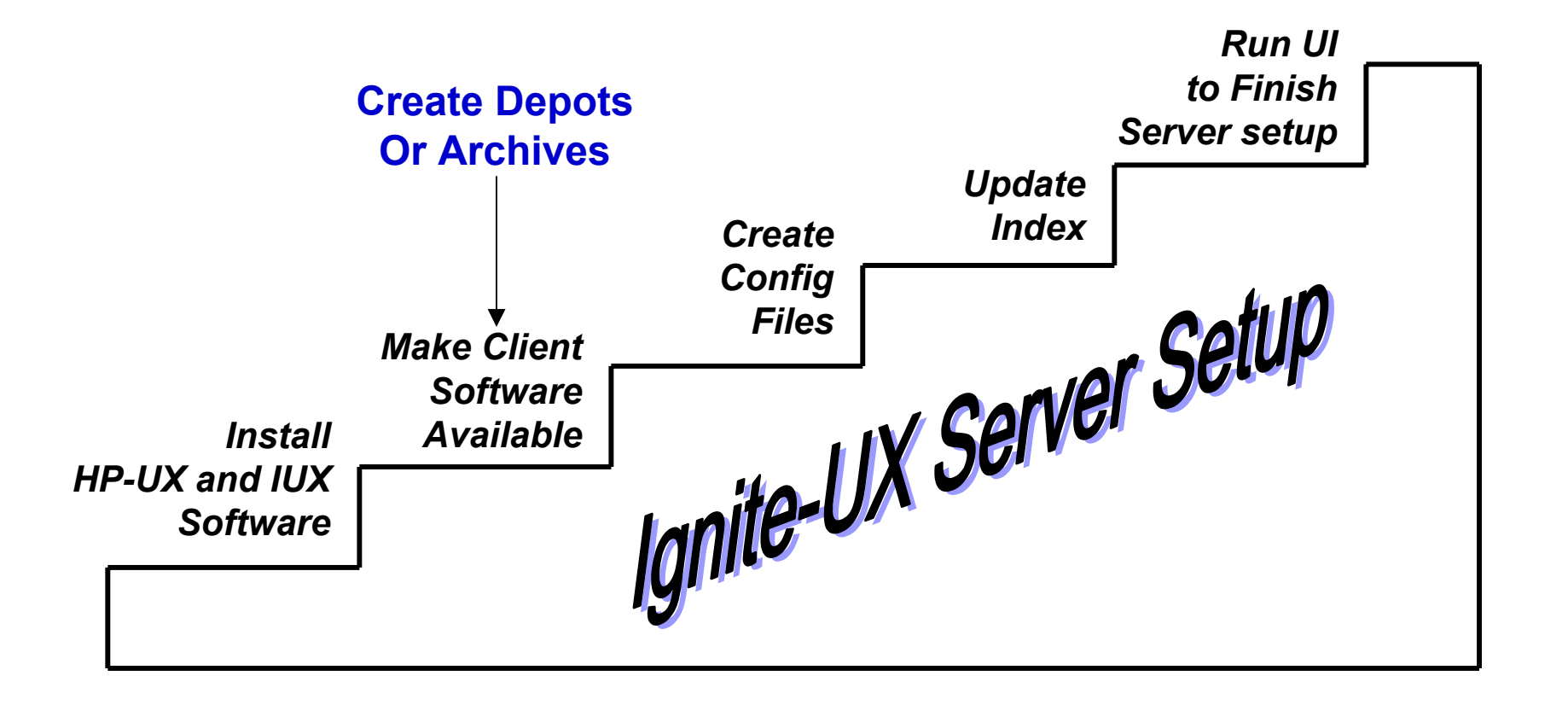

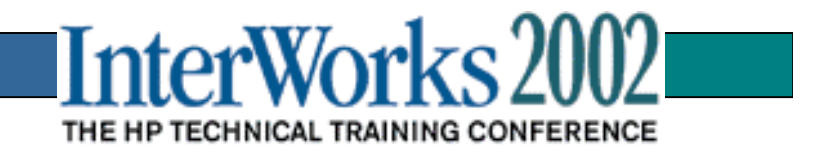

# **Ignite-UX File Set**

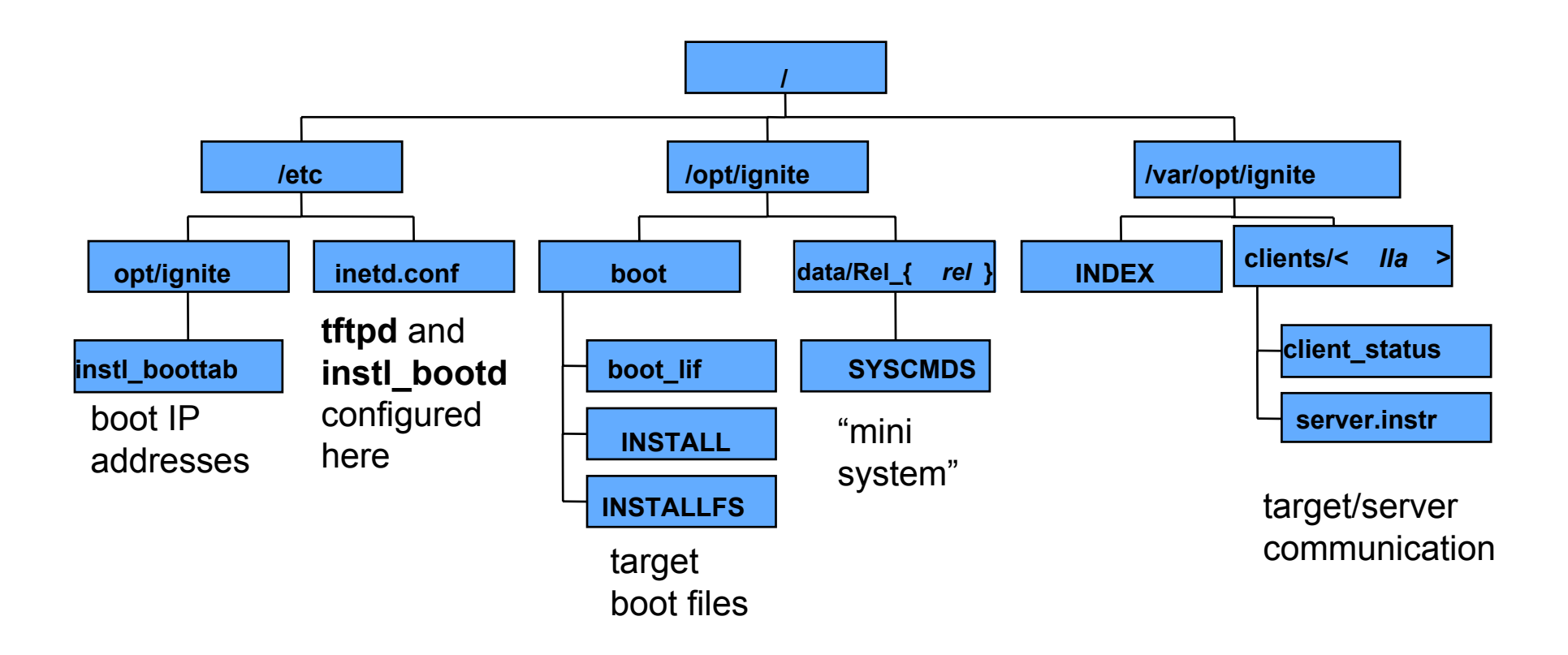

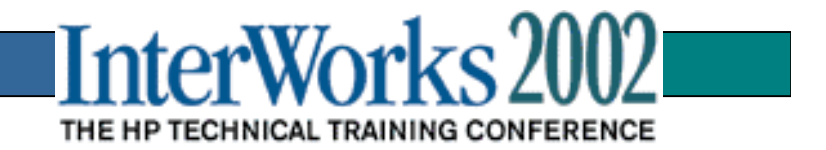

# Key Ignite-UX Files

1. /opt/ignite/boot/ :

INSTALL – Memory-based 32-bit Ignite Kernel INSTALLFS – Memory-based Ignite File System (gzipped tar file) WINSTALL – Memory-based 64-bit Ignite Kernel VINSTALL – V-Class Memory-based 64-bit Ignite Kernel boot\_lif - bootable LIF file to initiate Ignite boot (ISL, AUTO, HPUX) fs\_cfd.def – sample 8K LIF area at the beginning of INSTALLFS

2. /opt/ignite/data/Rel\_{ref #} :

SYSCMDS – additional system commands available by internal calls(gzipped tar file)

3. /var/opt/ignite :

INDEX – Default location of the primary Ignite index which links all configuration file to a specific system configuration clients/local – all local results and log file for a target node clients/{-lla} – found on Ignite server where there is Ignite installation directory (Link Level Access) for each ignited target

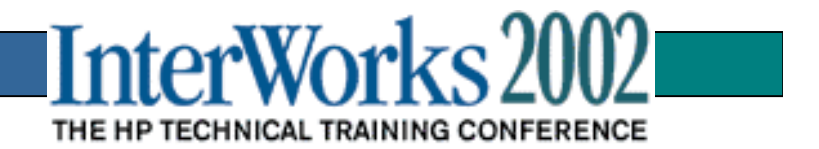

# **Network Source Installation**

Ignite Server

Depots Config files bootsys for non-interactive installs Index IP1 IP2 Target System 3 Target System 2 Target System 1 . . .

(Running HP-UX OS (9.05/9.07, 10.x, 11.x)

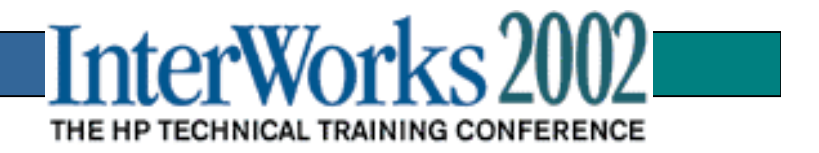

# Booting the Target — Pull Install

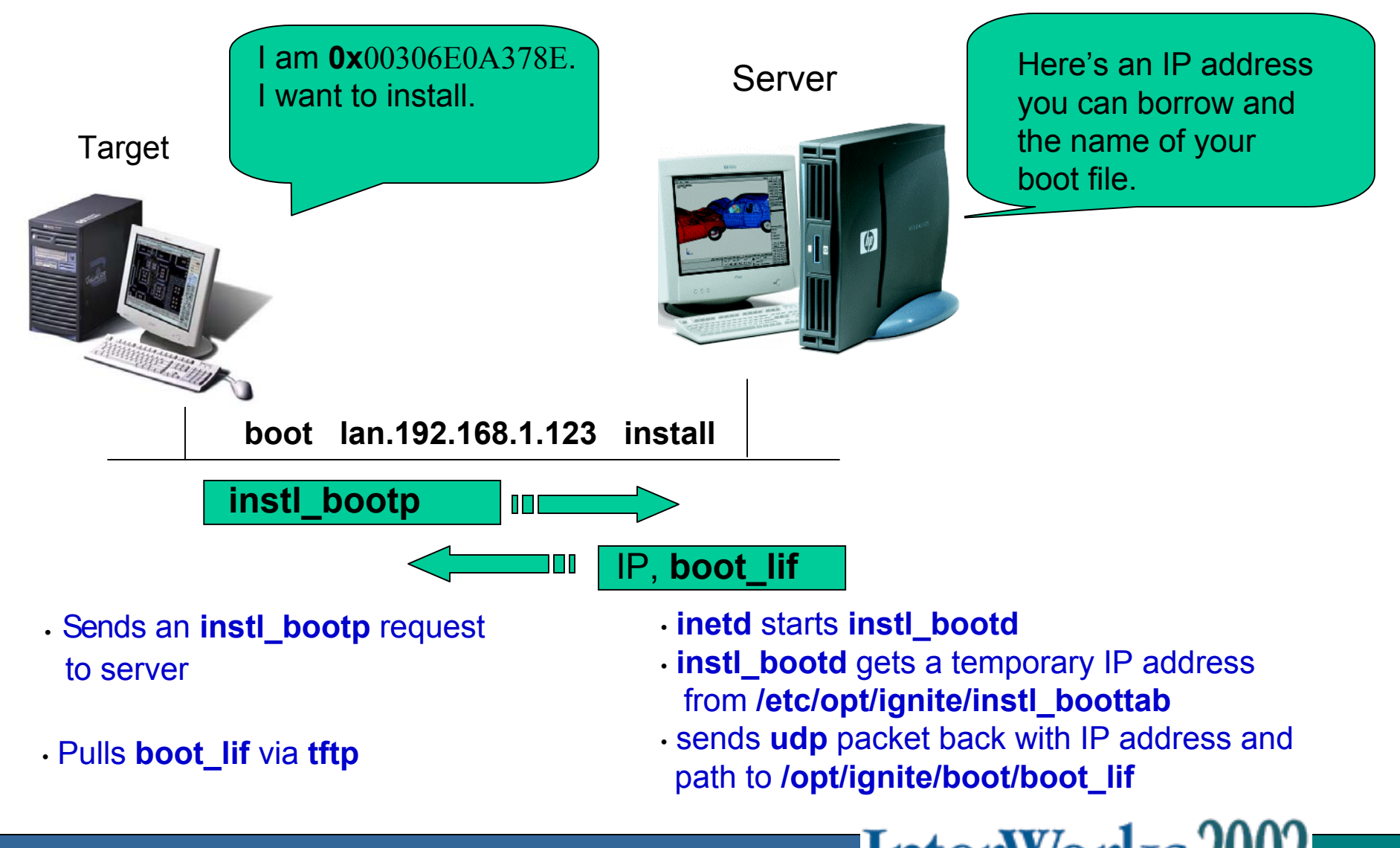

THE HP TECHNICAL TRAINING CONFERENCE

### Booting the Target — Pull Install (Continued)

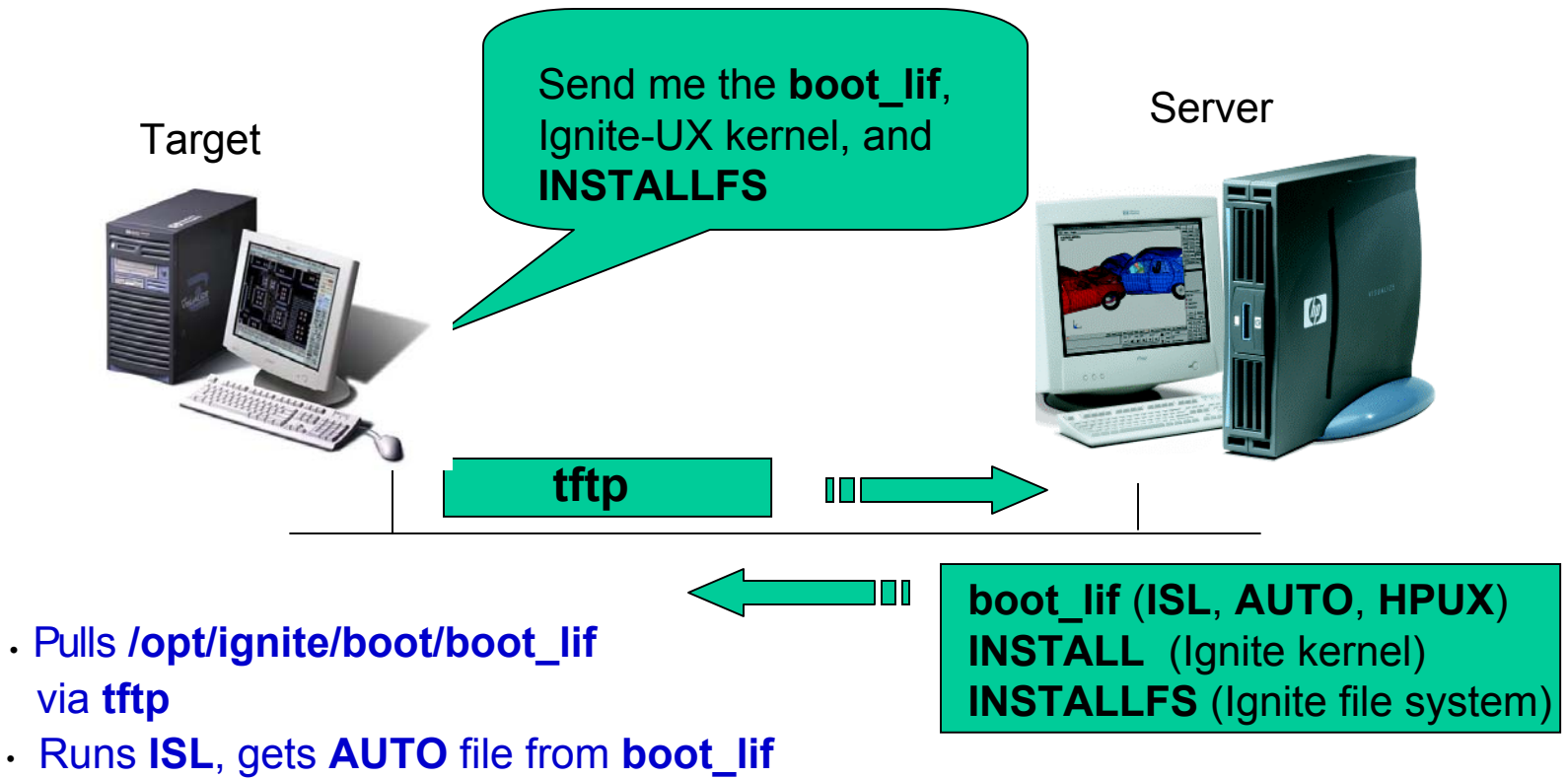

- AUTO file pulls HPUX from boot\_lif
- HPUX pulls IUX kernel, /opt/ignite/boot//NSTALL via tftp
- System starts executing the kernel
- Kernel looks for and pulls INSTALLFS via tftp

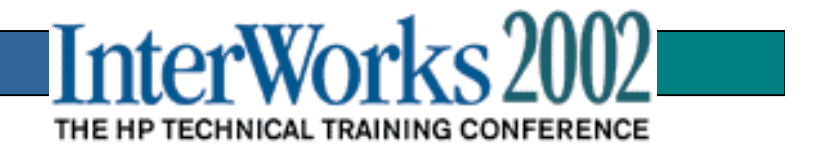

# INSTALLFS

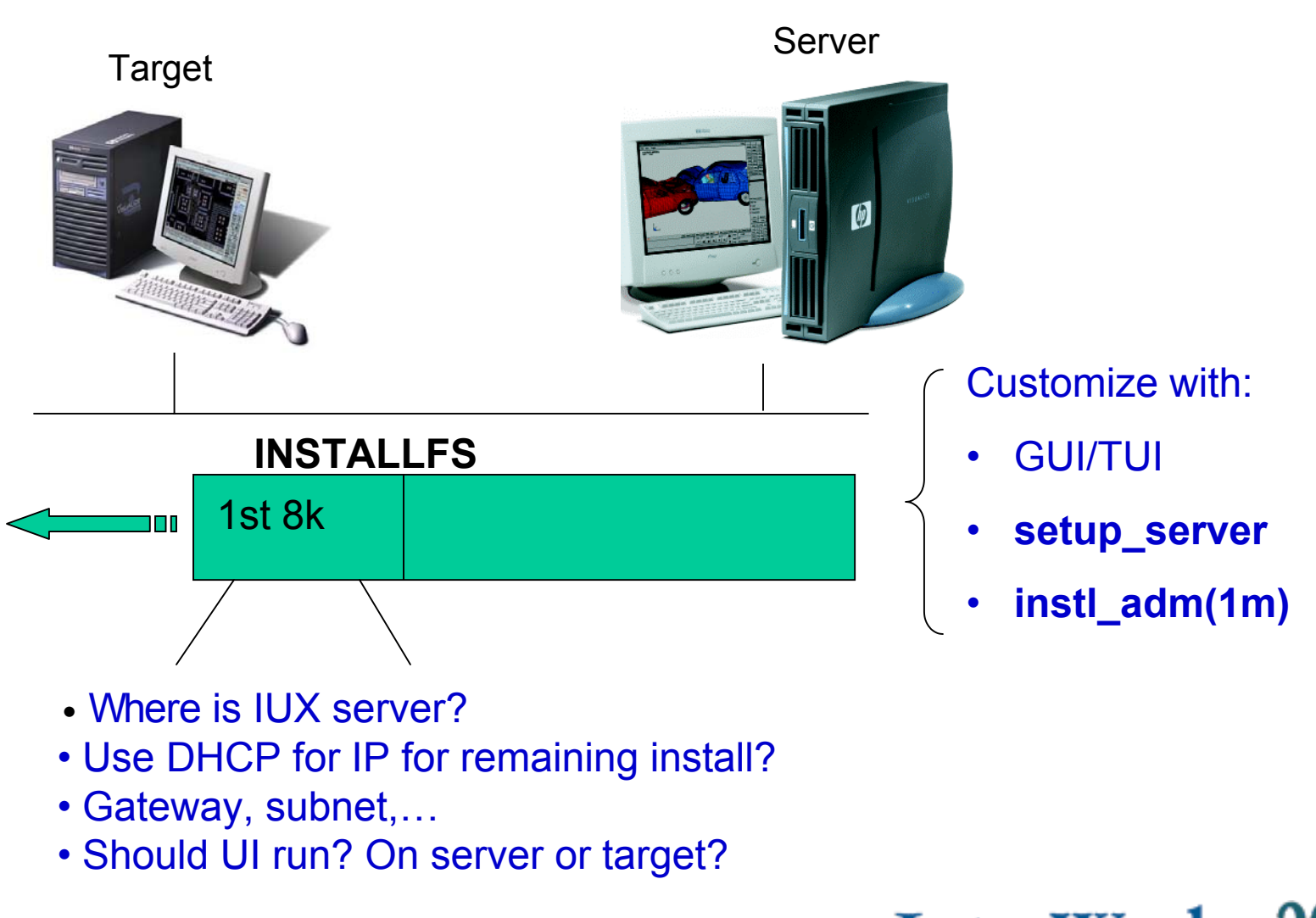

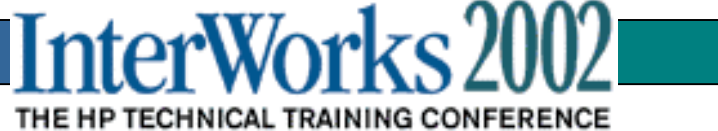

# Install Boot Process (Continued)

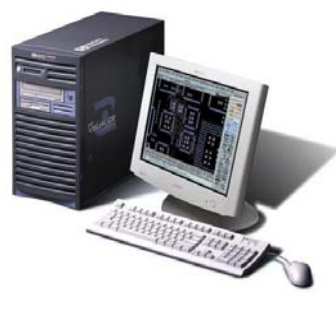

Target

- Pulls /opt/ignite/data/INSTCMDS (IUX commands) via tftp.
- NFS mounts server /var/opt/ignite/clients/ directory.
- Creates clients/<lla>/ and client\_status file on server.
- Waits for server.instr file to be created in clients/<lla> directory with the command start\_install.
- Gets client config files
- Based on the OS release to be installed, pulls /opt/ignite/data/Rel\_{rel}/SYSCMDS (mini-system) via tftp.
- Client tracks **server.instr** file. Server could change request to stop install and reboot!

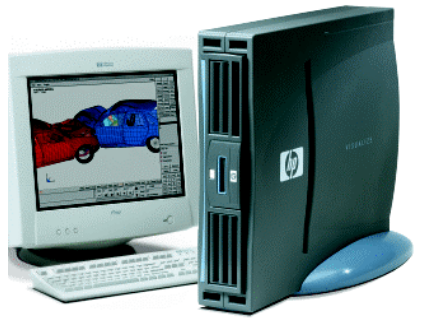

IUX Server 192.168.1.123

Server sees new /var/opt/ignite/clients/<lla>

directory, and flags Ignite UI of new client.

Once config files are generated, creates a **server.instr** file containing the command **start\_install** 

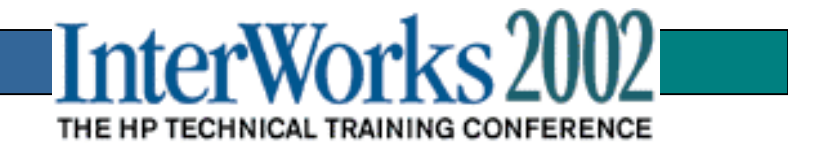

# Push Install — bootsys

**bootsys** is an IUX server command, which reboots a target system and begins an IUX install.

#### Server:

- Copy **INSTALL** and **INSTALLFS** to target.
- Customize **INSTALLFS** on target with target's current network information.
- Modify target's **AUTO** file in **LIF** area.
- Reboot target (from its local disk).

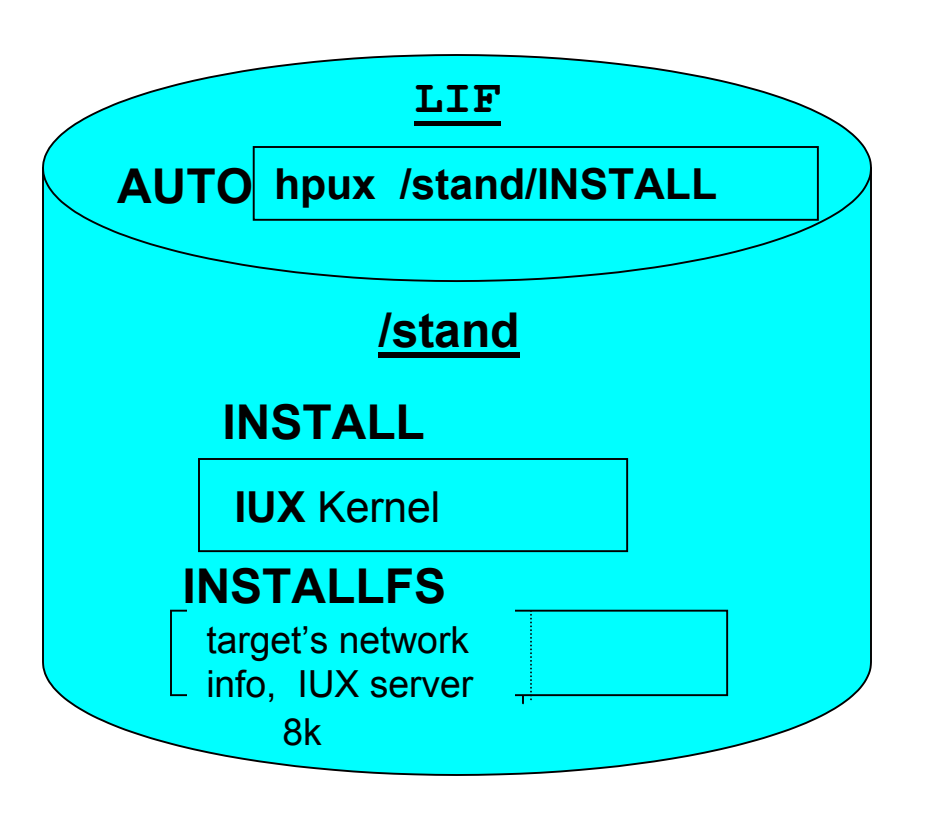

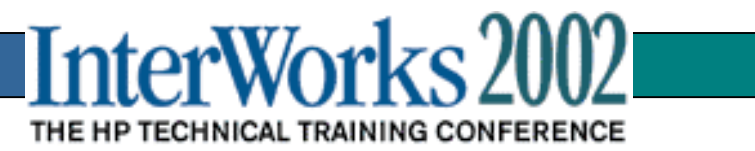

### Using bootsys

- Interactive install:
  - # bootsys -vw <target>
  - machine will boot and wait for instructions
  - run ui to continue install
- Noninteractive install:
  - # bootsys -a <target>
  - # bootsys -a -i <configuration> -f
  - Install non-interactively using previous, default, or specified configuration
- Requires .rhosts on target machine

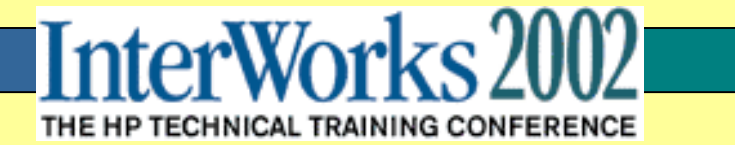

### Cautions about **bootsys**

- bootsys modifies the AUTO file and the primary boot device on the target system. Despite being a powerful tool it has some sensitive areas:(Repair AUTO with mkboot command if necessary)
  - HP\_UX 10.x & 11.X have setboot command to change the primary boot device, but 9.0x systems do not have such a command. Fixing 9.0x system's primary boot device requires interrupting the boot process and fixing it at the ISL prompt.

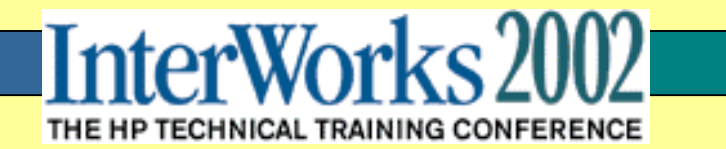

#### **Configuration File Logic and Fine Points**

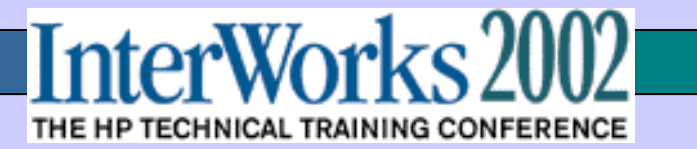

#### Where Do Configuration Files Come?

- Shipped with Ignite-UX
  - defaults: /opt/ignite/data/Rel\_{release}/config
  - examples: /opt/ignite/data/examples
- IUX commands
  - make\_config: describes software in a depot
  - save\_config: creates config file to match current hardware configuration
- IUX GUI/TUI
  - save as...
- Created when a client is installed
  - /var/opt/ignite/clients/0x{Ila}/config
- Manually from scratch using your favorite editor

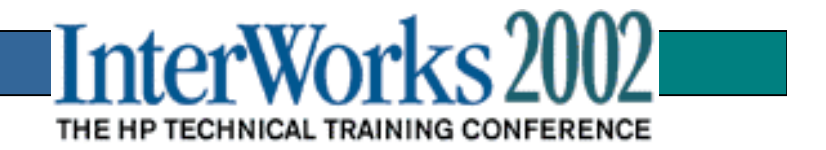

# The Ignite-UX INDEX File

#### Defines a grouping or set of configuration files

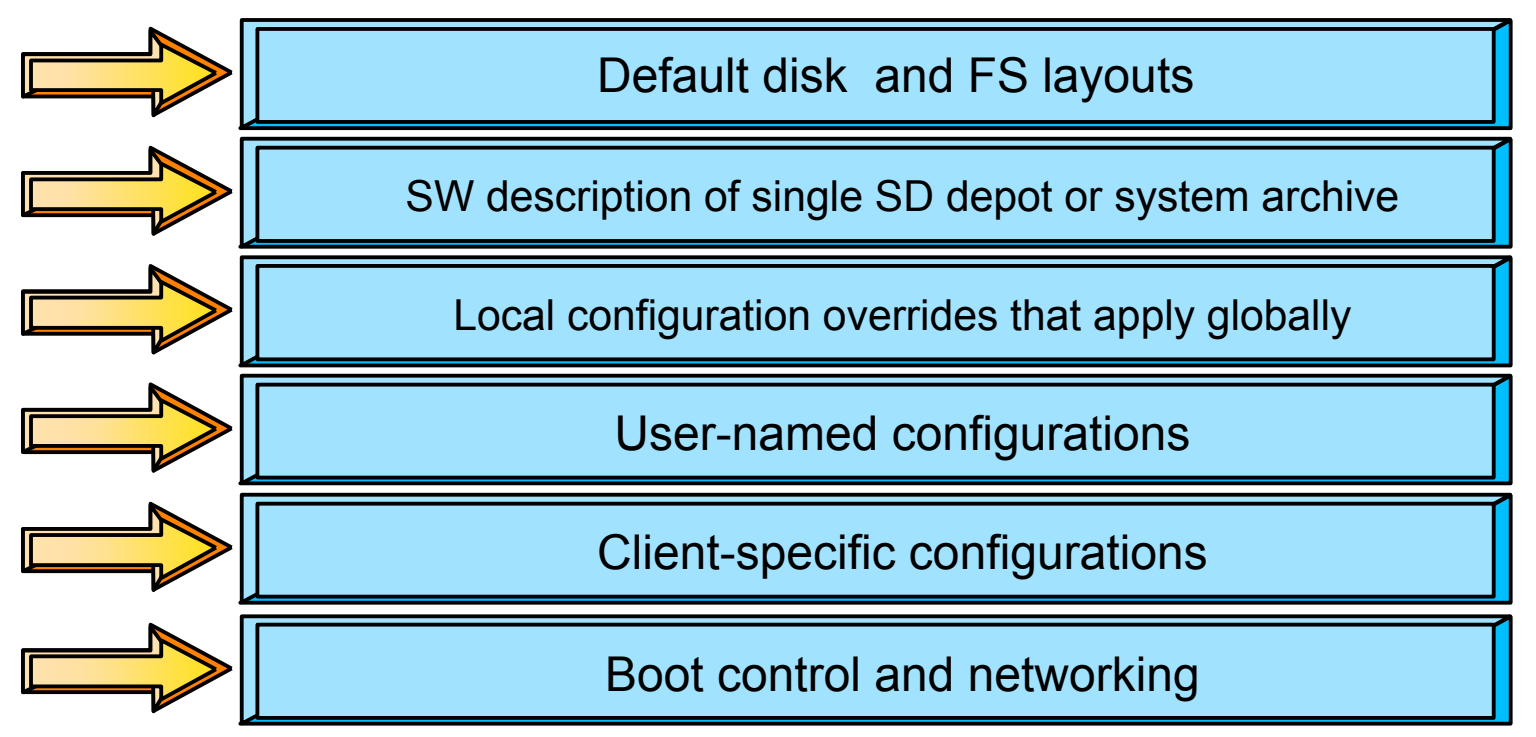

#### **INDEX File Default Location is /var/opt/ignite**

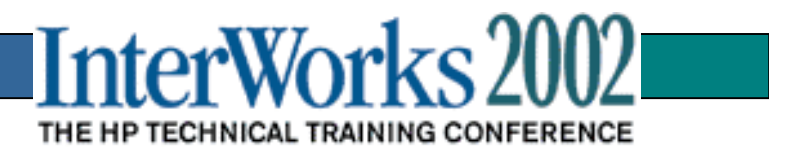

# **INDEX** File Example

```
cfg "HP-UX B.11.00 Default" {
         description "HP default system configuration for the B.11.00 release."
         "/opt/ignite/data/Rel B.11.00/config"
         "/opt/ignite/data/Rel_B.11.00/hw_patches_cfg"
         "/var/opt/ignite/config.local"
cfg "HP-UX B.11.11 Default" {
          description "HP default system configuration for the B.11.11 release."
         "/opt/ignite/data/Rel_B.11.11/config"
         "/opt/ignite/data/Rel_B.11.11/hw_patches_cfg"
          "/var/opt/ignite/config.local"
cfg "Interex 2000" {
          description "Example for these slides."
         "/IGNITE/CONFIG/dsk.cfg"
         "/IGNITE/CONFIG/kernel.cfg"
         "/opt/ignite/data/Rel_B.11.11/hw_patches_cfg"
          "/var/opt/ignite/config.local"
```

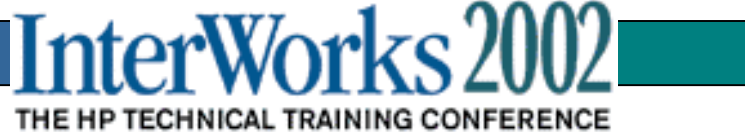

# Disk Configuration File Snippet (dsk.cfg)

```
disk[_hp_root_disk].size >= 8000Mb & disk[_hp_root_disk].size <= 10000Mb {
  volume group "vg00"
   max physical extents = 2500
    logical_volume "lvol3"{
       mount point = "/"
       size = 200Mb
                                        Other useful config entries:
       contiguous_allocation = true
       bad block relocate
                            = false
                                        size = 500Mb | remaining | 20% free
    logical_volume "lvol2" {
                                        volume_group "apps"{
       usage = SWAP_DUMP
                                          physical volume disk[10/0/15/0.4.0]
       mount point = "primary"
                                          physical volume disk[10/0/15/0.5.0]
       contiguous_allocation = true
                                            logical_volume "apps1" {
       bad block relocate = false
                                                 mount_point=open_source
       size = memory * 2
                                                 usage=VxFS
                                                 size=36000Mb
```

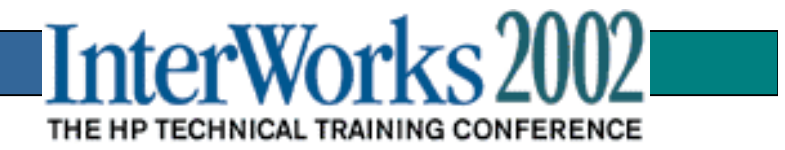

#### Kernel Configuration File Snippet (kernel.cfg)

```
(memory >= 384MB & memory < 512MB)
        mod kernel +="maxusers
                                         128"
        mod_kernel +="nproc
                                        1784"
        mod kernel +="maxuprc
                                        1764"
        mod kernel +="shmmni
                                        810"
        mod kernel +="semmnu
                                        426"
        mod kernel +="nstrtel
                                        264"
        mod kernel +="maxswapchunks"
                                        1480"
        mod_kernel +="ninode
                                        6144"
        mod kernel +="nfile
                                        7776"
                                           5"
        mod_kernel +="dbc_min_pct
        mod kernel +="dbc max pct
                                          15"
(memory >= 512MB & memory < 768MB)
                                         128"
        mod kernel +="maxusers
        mod_kernel +="nproc
                                        2264"
        mod kernel +="maxuprc
                                        2244"
        mod kernel +="shmmni
```

THE HP TECHNICAL TRAINING CONFERENCE

#### Configuration File for a Software Depot

#### make\_config -s *source\_depot* -c *config\_file* -a 700|800|both

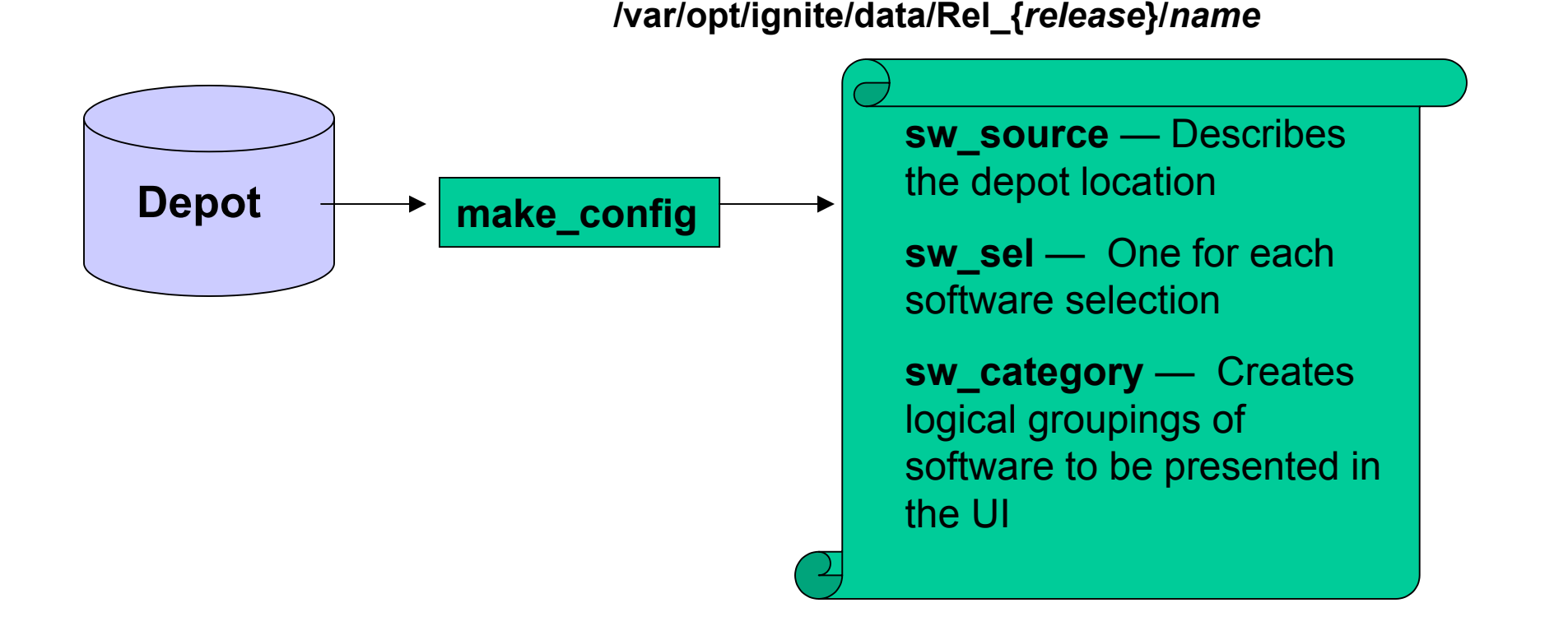

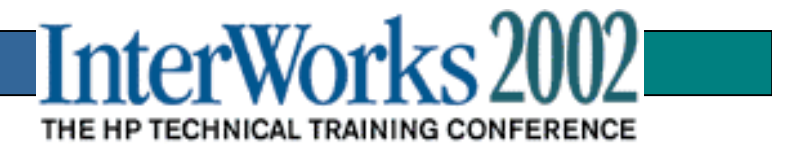

#### **Configuration File for an Archive**

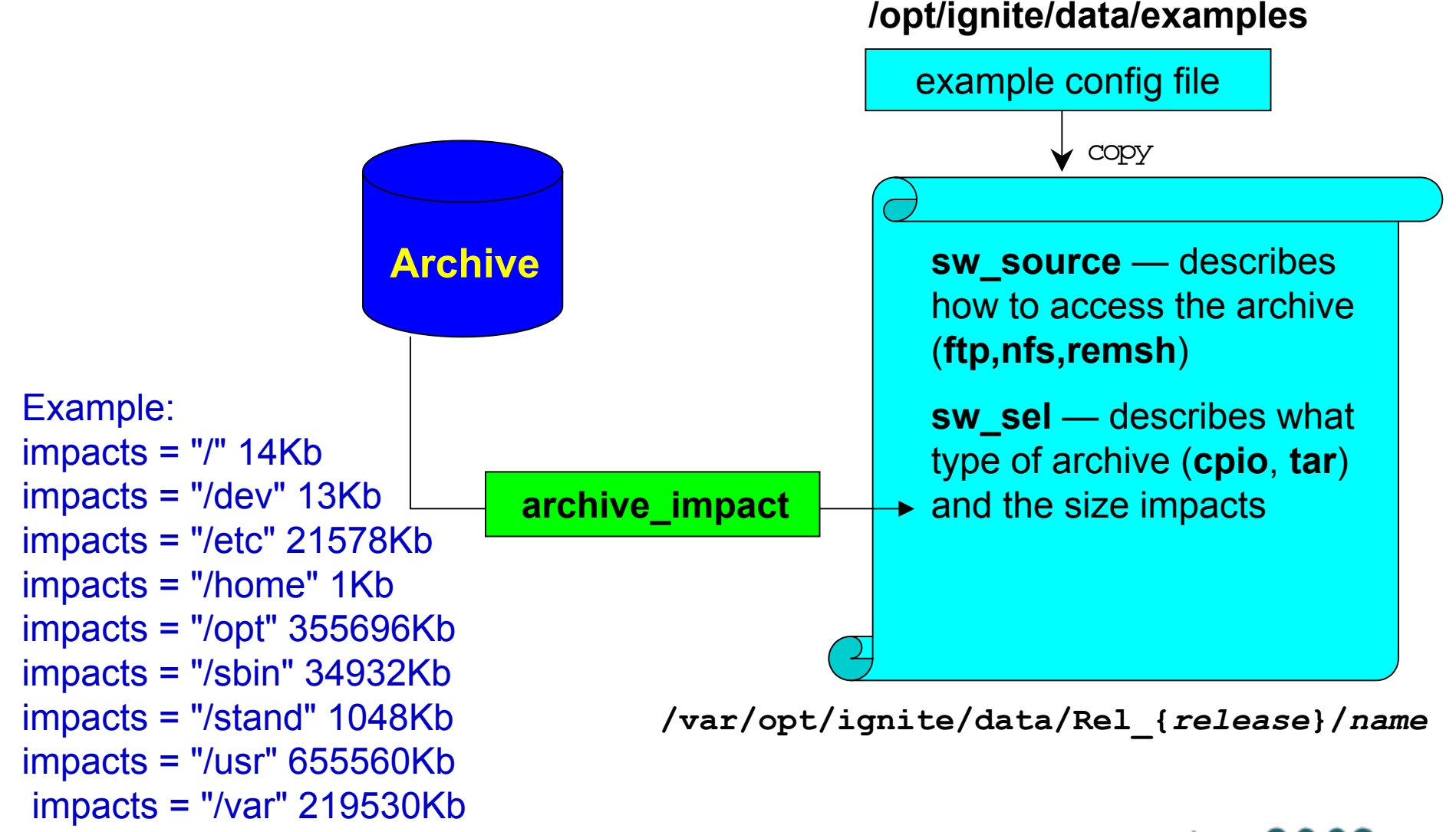

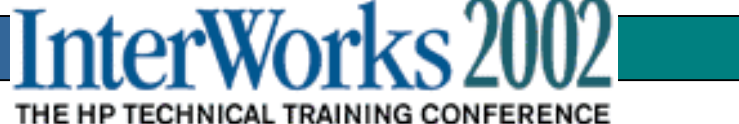

#### Client-Specific Configuration File

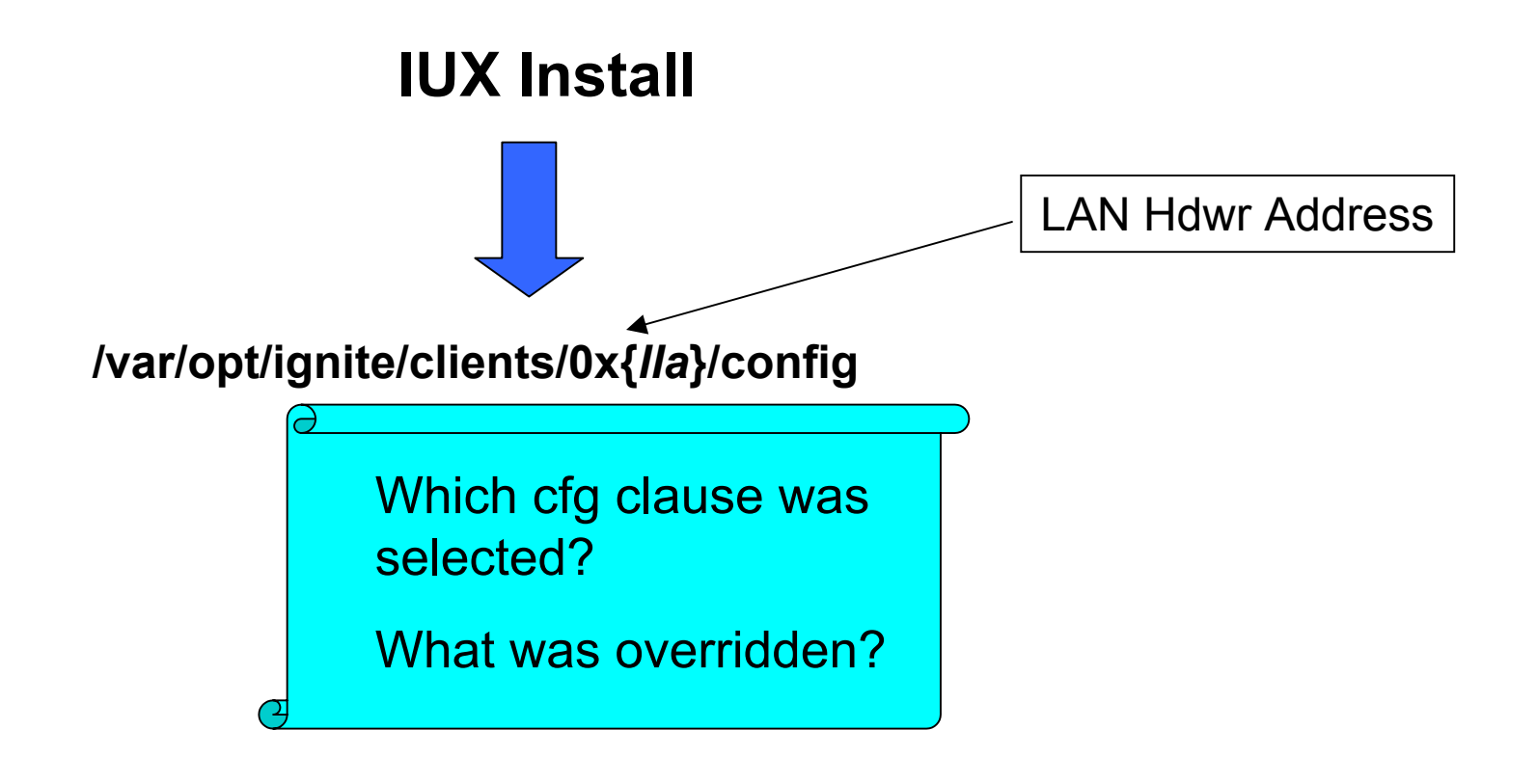

Used for performing a reinstall

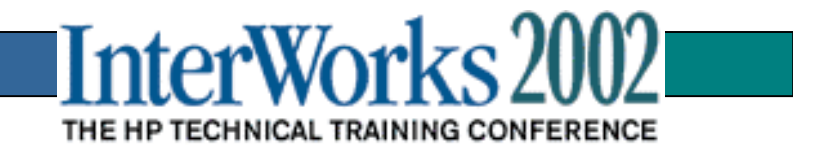

#### Using the "save\_config" Command

**Current System** 

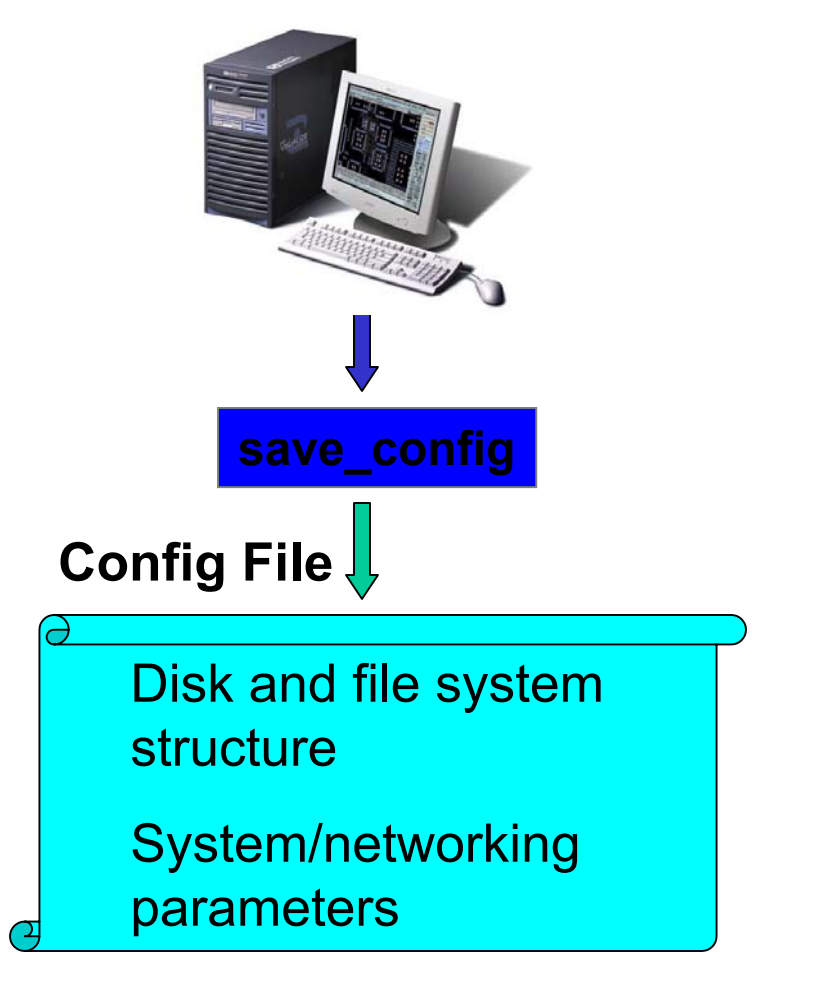

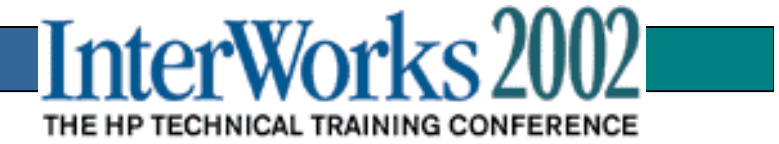

# Saving an Ignite-UX Configuration

|         | - /opt/ignite/bin/itool (grace) |                                                                                               |                     |  |
|---------|---------------------------------|-----------------------------------------------------------------------------------------------|---------------------|--|
|         | Basic Software Syste            | em File System Advanced                                                                       |                     |  |
| Save As | Configurations:                 | Default 10.01 Release<br>Default 10.10 Release<br>Default 10.20 Release<br>Test Oracle Server | - Description       |  |
|         | Environments:                   | CDE HP-UX Environment                                                                         | (HP-UX B.10.10)     |  |
|         | Root Disk                       | HP_2213A, 2/0/1.6.0, 6                                                                        | 33 MB               |  |
|         | File System:                    | Whole disk (not LVM) wit                                                                      | th HFS =            |  |
|         | Root Swap (MB)                  | 128 Physical Me                                                                               | emory (RAM) = 64 MB |  |
|         | Languages                       | English                                                                                       | Keyboards           |  |
|         | Additi al                       |                                                                                               |                     |  |
|         | Show Summary                    | Save As                                                                                       | Reset Configuration |  |
|         | Go!                             | Cancel                                                                                        | Help                |  |
|         |                                 |                                                                                               |                     |  |

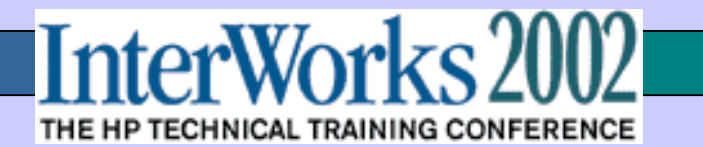

### Creating a Custom Configuration with the User Interface

- 1. Select a configuration in User Interface:
  - such as, HP-UX B.11.00
     Default
- 2. Make modifications.
  - How you want to lay out disks?
  - What software you want installed?
  - Other changes?

3. Choose **Save As** to write your customized configuration file.

4. Optionally, hand-edit the configuration to make it hardware independent.

| -            | Save Configuration                          |   |
|--------------|---------------------------------------------|---|
| Name:        | HP-UX B.11.00 Engineering Set as Default    |   |
| File Name:   | HP-UX_B.11.00_Engineering                   |   |
| Description: | HP-UX 11.00 with Engineering Apps & Patches | i |
| ОК           | Cancel Help                                 |   |

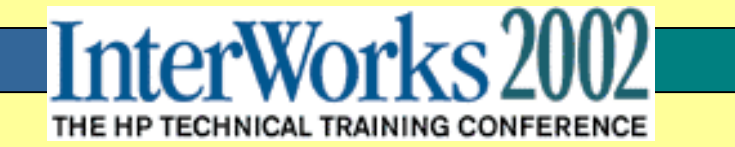

#### Don't Forget the INSTALLFS Configuration (Contained in the first 8K Block)

This File Contains Boot control parameters and networking Information such as:

- Whether or not to invoke the UI: run\_ui=FALSE
- Whether control will be from Server or Client: control\_from\_server=TRUE
- Set key Ignite environment variables to prevent unnecessary user interaction:

env\_vars = "INST\_BATCH\_MODE\_TIMEOUT=0"
env\_vars += "INST\_ALLOW\_WARNINGS=1"

Add informative console messages:

sysadm\_message="OS Installation Underway"

To view: # instl\_adm –F /opt/ignite/boot/INSTALLFS To modify: # instl\_adm –F /opt/ignite/boot/INSTALLFS –f <*new\_cfg*>

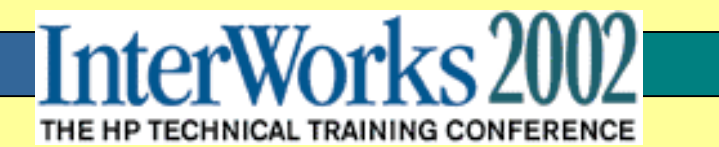

#### Tips For Creating Trouble Free Config. Files

- 1. Use templates included within the Ignite installation file
- 2. Keep the "man 4 instl\_adm" output handy
- 3. Read the Ignite-UX Admin. Manual and other documents available on the public Web page.
- 4. Use the GUI Interface to create custom configuration files
- 5. Solicit help from the Ignite Email list
- 6. Study the work of others (I.e. Easy Setup CDs, etc.)
- 7. Make extensive use of the "instl\_adm –T –f <your\_config\_file>" to check syntax and instl\_dbg to debug them.

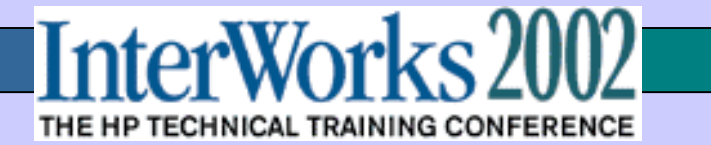

### Pre & Post Commands & Scripts

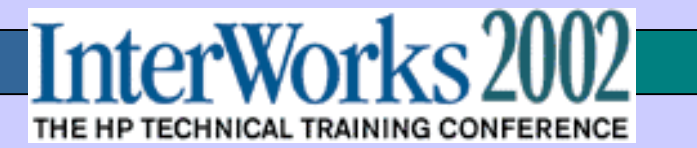

**Opportunities for Inserting Commands and Scripts** 

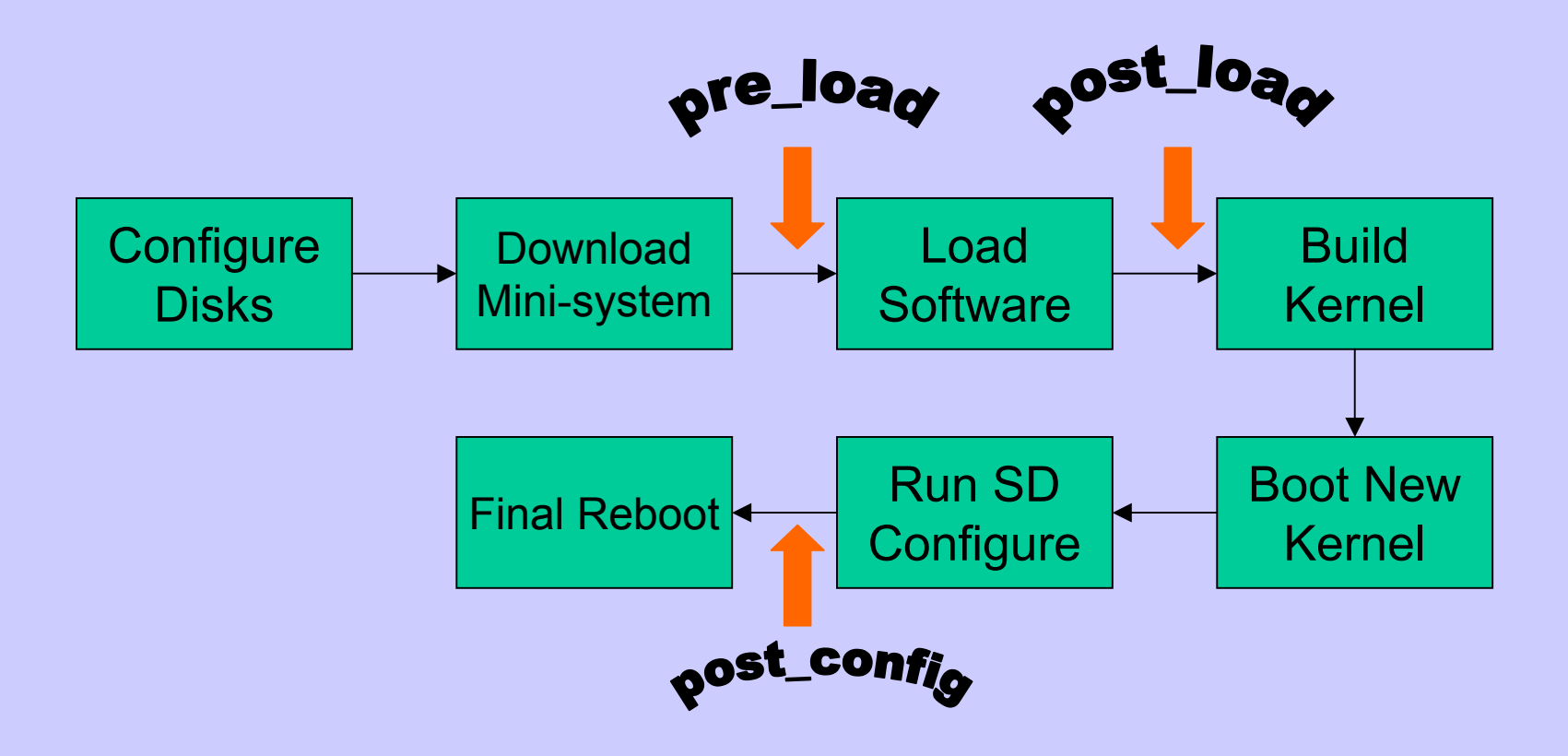

Note: Until "Load Software " step all Ignite-UX files are memory based

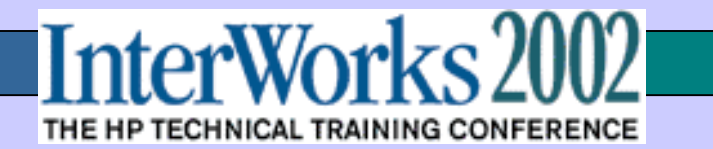

# **Customizations Provided**

- Any number of tasks may be performed on the target using execution commands and scripts.
  - NFS, DNS, NIS configuration etc.
  - Mounting additional disks
  - Configuring spoolers
  - Loading additional application software not stored in an SD depot
  - HW customizations not supplied in an archive
  - Copying user data to a target
  - Adding RC scripts
  - Testing hardware

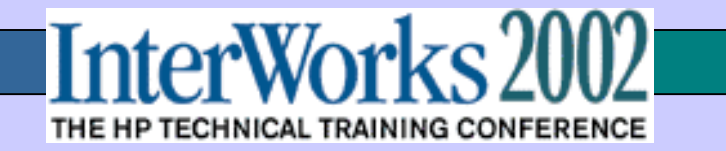

#### Valid Locations for Commands and Scripts

- Software related
  - sw\_source
  - sw\_sel
- Conditional execution
  - In any config file
- Sitewide customization
  - /var/opt/ignite/config.local
- Selectable in the UI
  - /var/opt/ignite/INDEX
- SCRIPTS section of LIF area on media
- Standard post config and post load scripts:
  - /opt/ignite/data/scripts/os\_arch\_post\_[c,l]

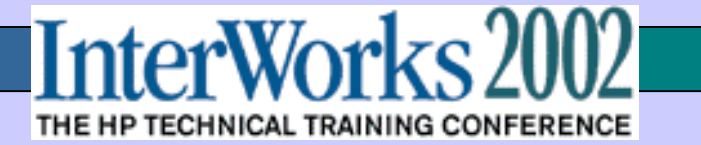

#### Scripts Defined in the INDEX File

| Basic Software System File System | Advanced |                                                 |
|-----------------------------------|----------|-------------------------------------------------|
| Scripts to be Executed:           |          | Available Scripts:<br><addremove-></addremove-> |

 A list of optional scripts may be defined in /var/opt/ignite/INDEX: scripts {
 "script-file-path-name-1"
 "script-file-path-name-2"
 }
 }

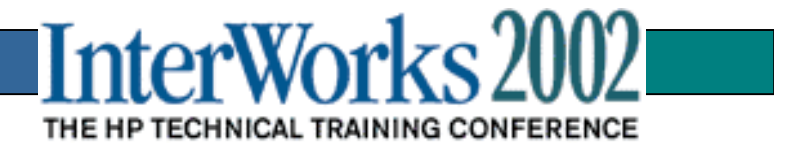

#### Tips on Creating System Admin. Scripts

- 1. Run SAM.
- 2. Perform your task (for example, add a printer).
- 3. Select Options->View Sam Log.
- 4. Change Message Level to Commands Only.
- 5. Save logfile and exit SAM.
- 6. Cut commands from the saved file and paste them into your script.

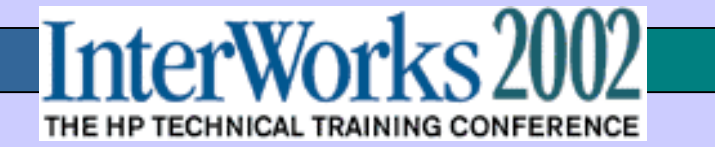

#### Using Commands Instead of Scripts

• Use Config File Reserved Words:

- pre\_config\_cmd
- post\_config\_cmd

Examples:

```
pre_config_cmd = "loadfile –q –l SYSCMDS /sbin/sh;
loadfile –q -l MYSCRIPTS ./menu.sh;
/sbin/sh ./menu.sh;
/sbin/rm ./menu.sh /sbin/sh;"
```

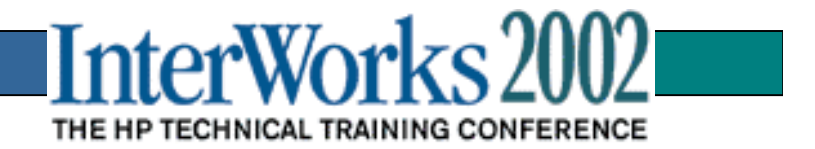

# **Case Studies**

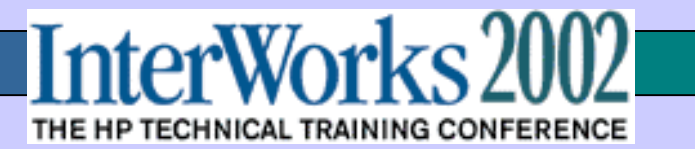

### Case Study #1: Auto Dealer Management System Provider

Customer Profile: Provide complete automobile dealership management system to 100+ customers per month in US and Canada

#### **Requirements**

- Single HP-UX based image to configure systems to support 10 3000 users
- B-Class to L-Class(rp5400) systems
- 1-4 CPUs
- 256MB 8GB Memory
- 9GB 100GB Disk Capacity (JBOD, DS2100, Model 12H AutoRAID & VA74XX)
- CDROM for loading and DAT Drive for backup
- Remote support primarily through modems
- Easy to install by Dealer personnel (only basic computer skills required)
- Simple terminal console interface for all system admin.
- Frequent application updates (including new OS features or patches)
- Automated system software version control

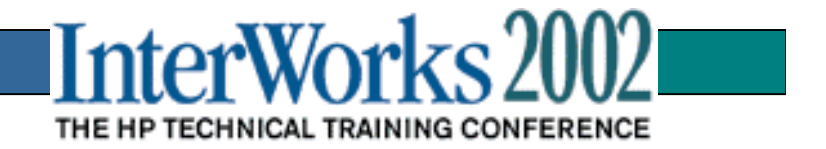

#### Case Study #1: Auto Dealer Management System Provider (cont.)

#### Ignite-UX Solution

- Create single HP-UX 11.0 image to include all relevant drivers and patches
  - maintain an archive image for size and speed
- Develop complex pre-load script providing simple menu based installation
  - add required commands to INSTALLFS (UNSUPPORTED!)
- Create custom configuration files
  - making extensive use of conditional statement
  - using separate config. file for:
    - + disk configuration
    - + kernel tuning based on memory ranges
  - define 8K INSTALLFS for local terminal console UI only
- Utilize LIF area for Version Control (UNSUPPORTED!)
  - lifcp <version file>
  - key to keep it small using a static format
- Use "ideal" Ignite-UX system to create and test new images quickly
- Use cdrecord utility to burn master CD image
- Use make\_recovery to maintain a backup of all archive image versions

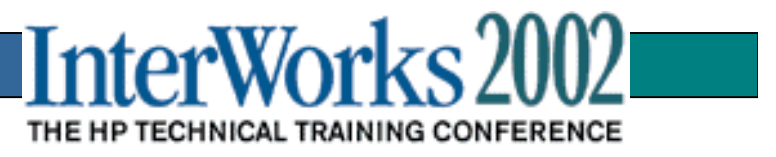

#### Case Study #1: Auto Dealer Management System Provider (cont.)

#### Adding pre-load script to LIF file:

- 1. Develop and test script (/IGNITE/preconfig.sh)
- 2. Place script in tar file:

# cd /IGNITE

# tar cvf MYSCRIPTS ./preconfig.sh

3. Compress and rename tar file:

# gzip MYSCRPTS

- # mv MYSCRIPTS.gz MYSCRIPTS
- 4. Add it to existing LIF file (lif-file)
  - # lifcp -r /IGNITE/MYSCRIPTS /IGNITE/lif-file:MYSCRIPTS
- 5. Loading and executing preconfig.sh from Ignite Config file:

pre\_config\_cmd = " loadfile -q -l SYSCMDS /sbin/sh;

loadfile -q -I MYSCRIPTS ./preconfig.sh; /sbin/sh ./preconfig.sh;

/sbin/rm ./preconfig.sh /sbin/sh;"

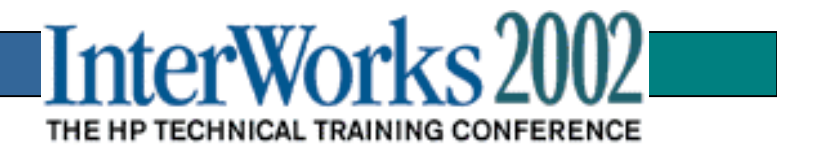

### Case Study #2: Automated Disk Formatting System

Customer Problem: Need simple system to completely format all hard disks on 600-800 workstations annually

#### **Requirements**

- Engineering design workstations data must be securely removed prior to return to leasing company as part of annual upgrade project
- LAN based solution
- Administered by personnel with limited Sys. Admin skills
- Records maintained in simple data base for auditing purposes
  - Indexed by company asset number
  - Record disk manufacturer & model number
  - Record Sys. Admin. Name
  - Record date and time
- Must be able to detect failed hard drives so they can be destroyed
- Email reports on weekly basis to appropriate personnel

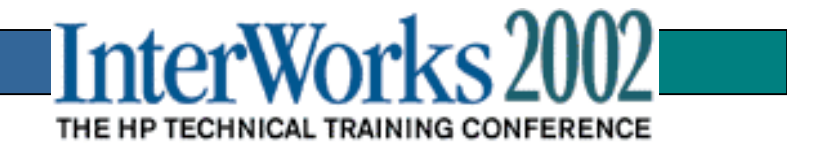

#### Case Study #2: Automated Disk Formatting System(Cont.)

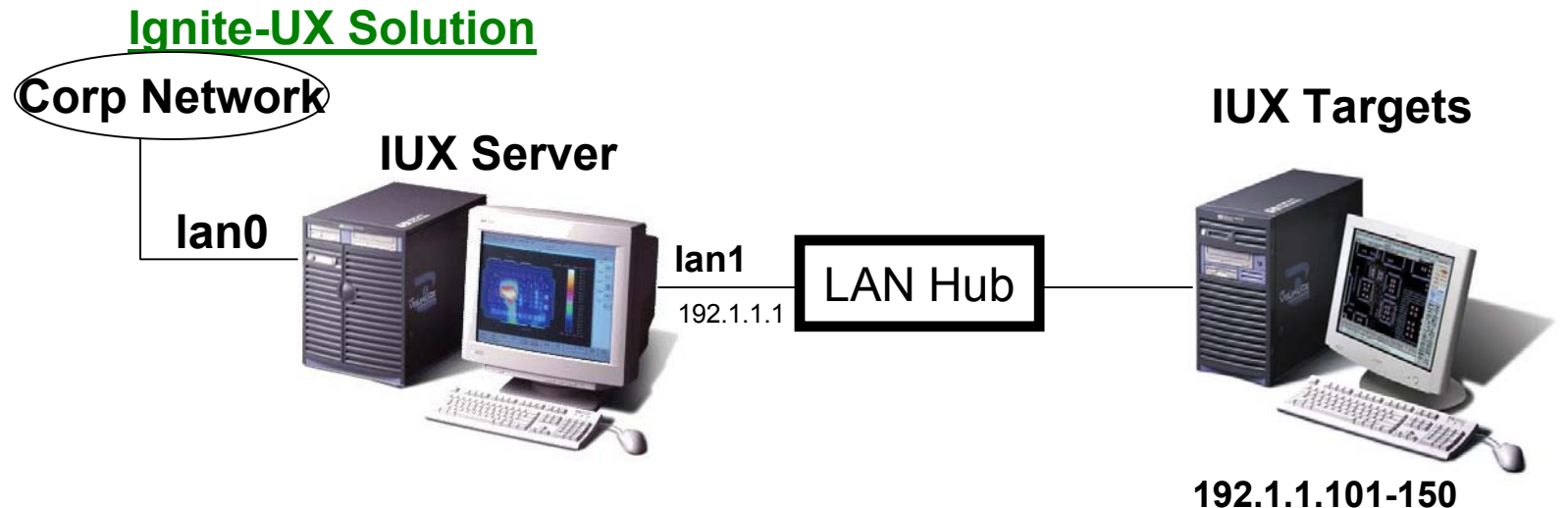

- Make use of Ignite-UX memory based kernel and file system only!
- Make use of DHCP to automatically create temporary IP addresses for target systems to be formatted
- Develop pre-load script which:
  - provide simple operator menu to initiate format and capture name
  - utilize "mediainit" to determine good or bad disks and format good mechs.
  - send all pertinent data to IUX server for data base collection
- Develop scripts for auditing reports(for weekly email and on-demand)

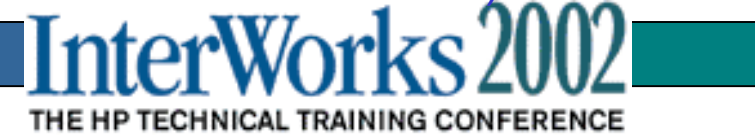

# **Best Practices**

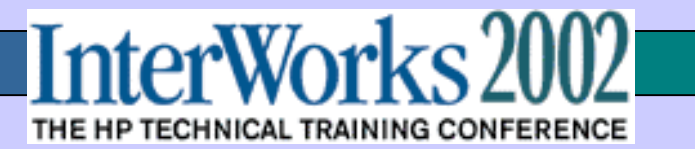

#### **Common Problems and Resolutions**

- **1. Networking services not configured correctly:** 
  - Insure tftp and bootps are uncommented in /etc/inetd.conf
  - Verify NFS operations and be sure /var/opt/ignite/clients is included in the /etc/exports file
    - NFS server started in /etc/rc.config.d/nfsconf
  - Make sure hostname resolution is setup correctly:
    - /etc/nsswitch.conf (/etc/hosts, DNS, NIS)
    - Make sure server can find client by hostname
  - If using DHCP make sure temporary Ignite addresses do not conflict with DHCP address range
- 2. Test all scripts thoroughly before adding them to Ignite config files
- 3. Config file syntax use "instl\_adm –T" to verify

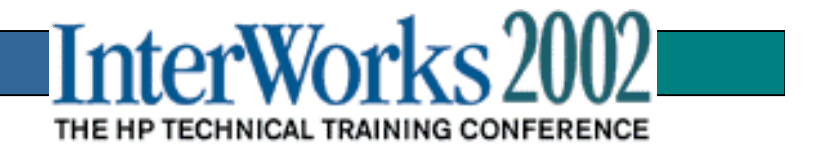

# **Other Useful Ignite-Utilities**

make\_recovery and make\_net\_recovery:

 provide easy means to create bootable tape backup for Ignite systems used for cloning or for paranoid users
 print\_manifest – a non-root utility for displaying a system's complete hardware and software configuration

- instl\_adm and instl\_dbg great for manipulating and testing config files
- make\_medialif creates complete LIF area for bootable Ignite media
- instl\_combine combines the LIF area with the archive or depot image for bootable Ignite CD media.
- lifls, lifcp, lifrm, lifinit, lifrename utilities for managing LIF files

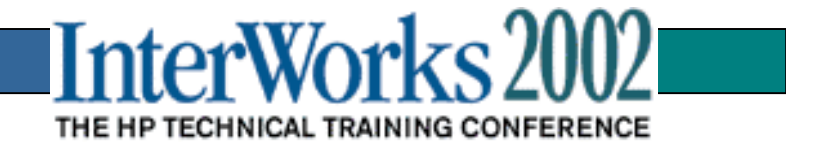

### The Ideal Ignite-UX Self-training Lab

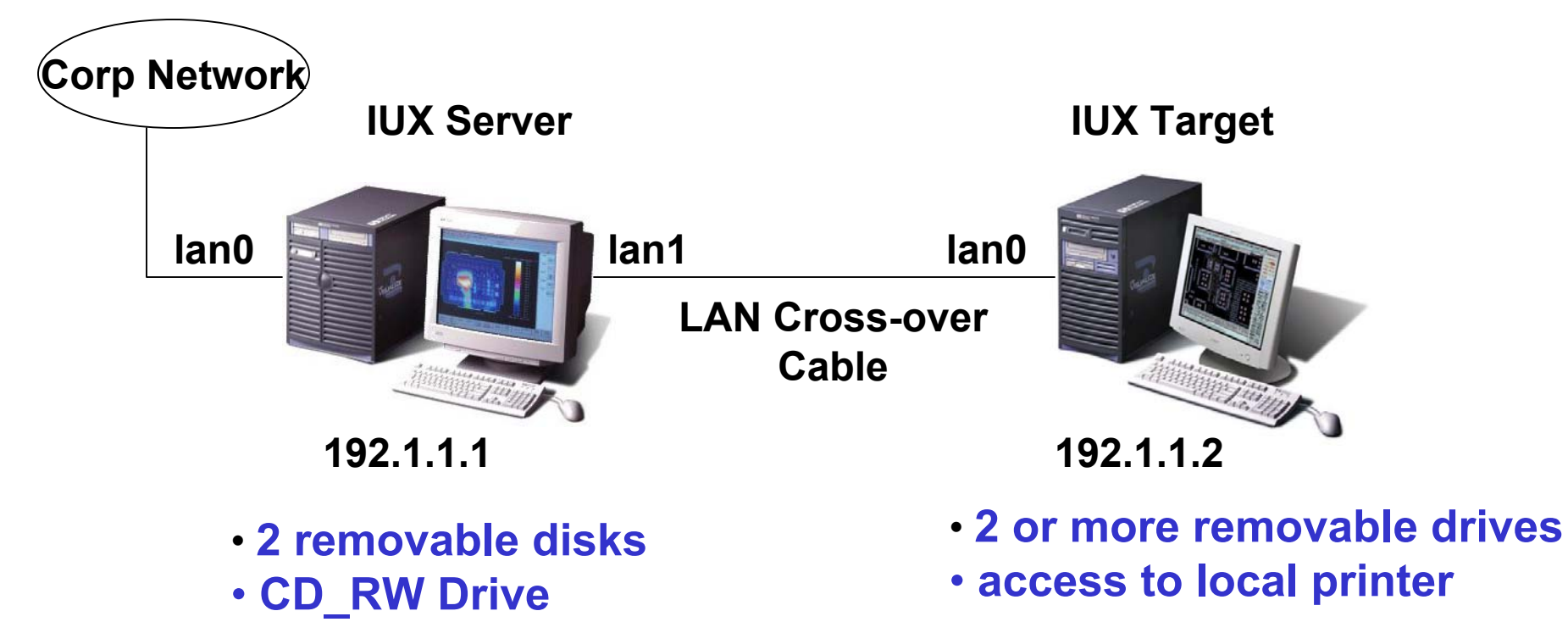

- DDS Tape Drive
- Easy access to the Corp. Net.
- Easy access to Public Web
- access to printer

InterWorks 2002

#### Procedures to Create Bootable Ignite CDs

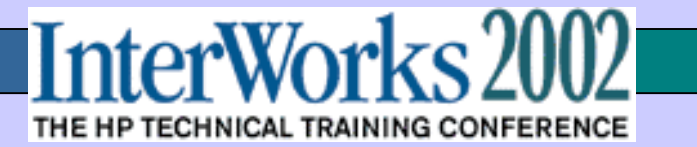

### Step by Step Procedures

- 1. Create depot or archive (I'll use *archive.gz* in this example).
- 2. Determine size of archive and transform into raw format:
  - # du –sk archive.gz
  - # lvcreate –L <*size of archive in KB*> -n image vg01
  - # newfs -F hfs -f 2048 -b 16384 /dev/vg01/rimage
  - # mkdir /image
  - # mount /dev/vg01/image /image
  - # cp –p archive.gz /image/archive.gz
  - # umount /image
  - # dd if=/dev/vg01/rimage of=/IGNITE/image bs=1024k
- Create LIF file from appropriate entry in INDEX:
   # make\_media\_lif –c "My INDEX Selection" –I /IGNITE/LIF-file
- Optional Add custom scripts to LIF-file: # lifcp –r /IGNITE/MYSCRIPTS /IGNITE/LIF-file:MYSCRIPTS
- 5. Combine LIF file and raw archive image:# instl\_combine –F /IGNITE/LIF-file –C /IGNITE/image
- 6. Burn CD:

# cdrecord -v speed=12 dev=2,4,0 /IGNITE/image

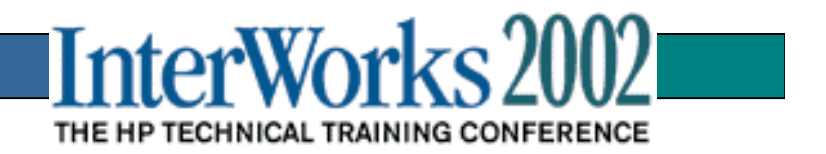

### HP-UX Supported CD-RW Utilities

The Mar. 2002 HP-UX Applications CDs include the CDRW depot:

- includes the public domain "cdrecord"
- includes the public domain GUI "xcdroast
- work with most IDE or SCSI CD-RW drives

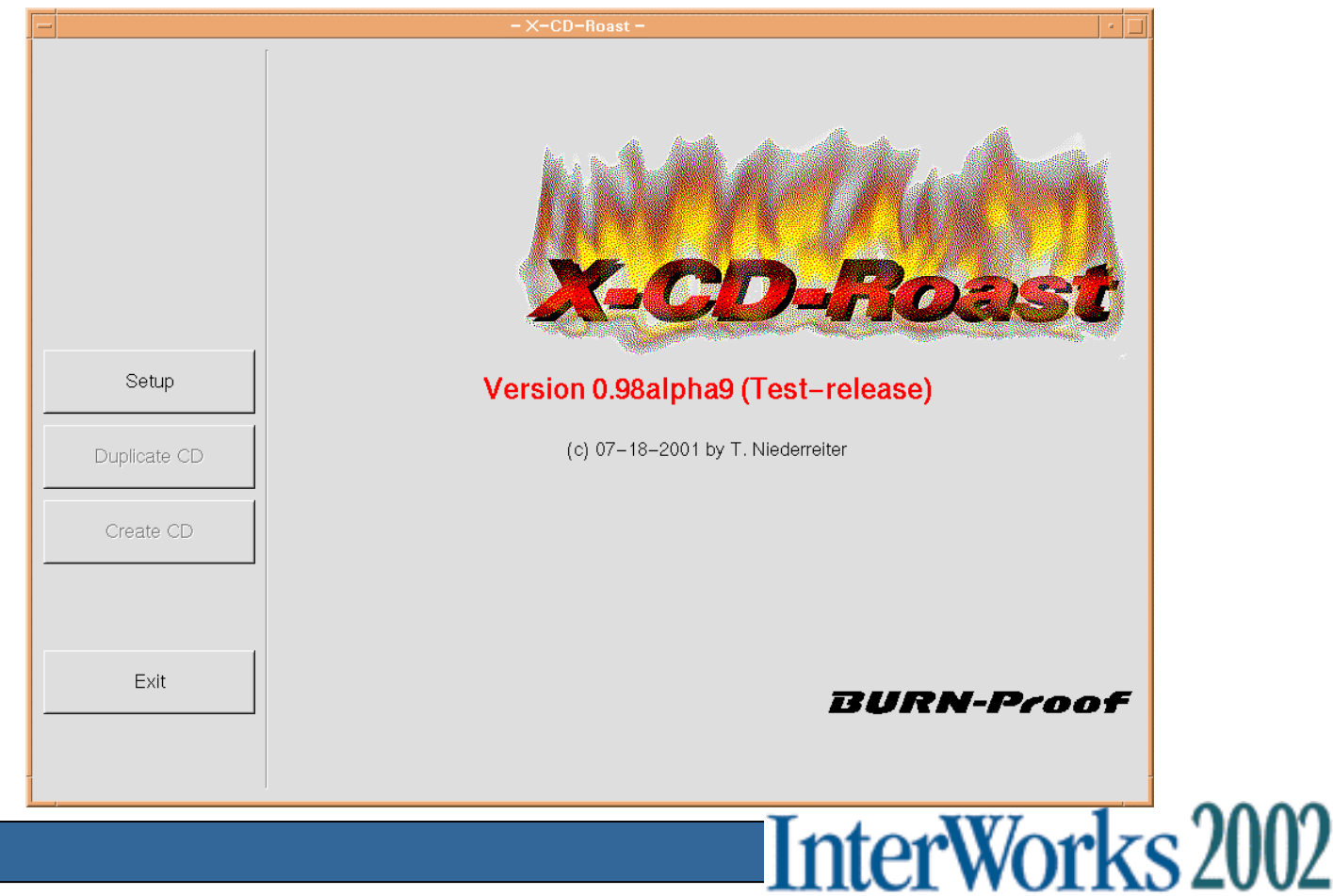

THE HP TECHNICAL TRAINING CONFERENCE

# Where to go for more information

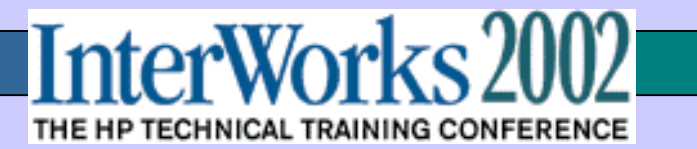

### **Reference Material**

#### www.software.hp.com/products/IUX/index.html

- Latest versions with Release Notes
- Documentation
- Technical Papers
- FAQ
- IUX mailing list information (email notification)

#### Documents and man pages shipped with the IUX product

/opt/ignite/share/doc /opt/ignite/share/man

• Formal HP Training – Class # H1978S (3 Days)

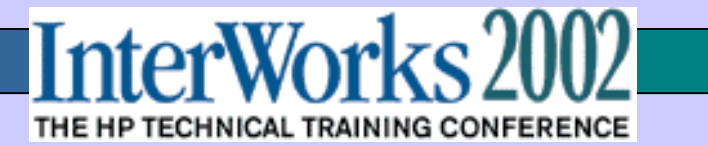

# **QUESTIONS?**

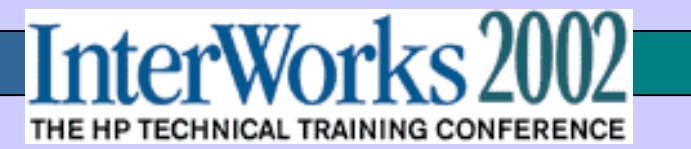